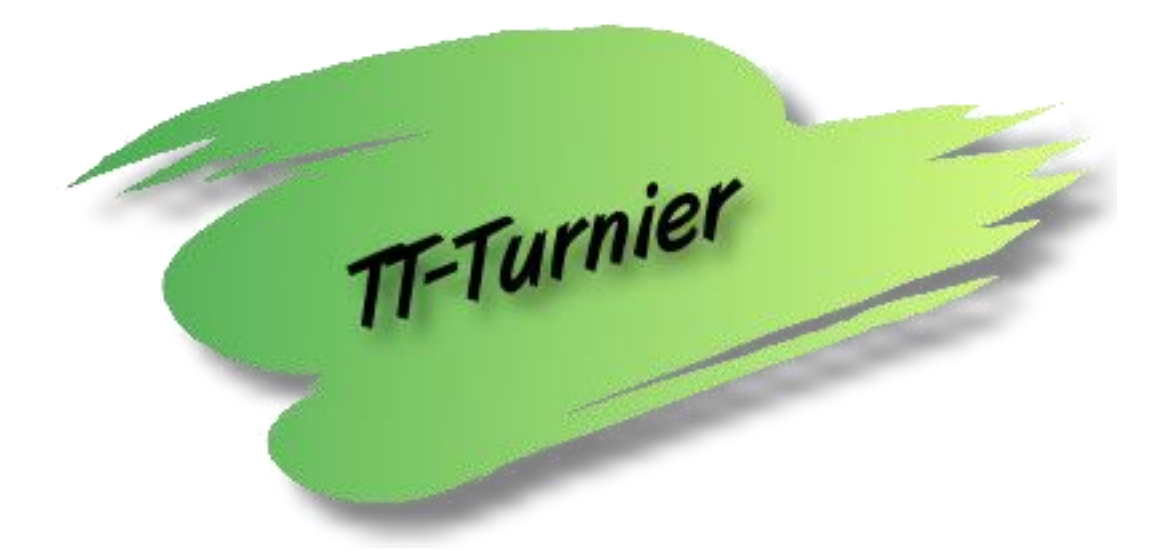

# **TT-Turnier Version 7.0**

## Was ist neu?

Internet : <u>http://www.HenkeSoftware.de</u> <u>http://www.TTTurnier.de</u>

Email : Info@htts.de

Copyright by Henke Software

## Inhaltsverzeichnis

| 1. Wa                                                            | s ist neu?                                                                                                    | 3                          |
|------------------------------------------------------------------|----------------------------------------------------------------------------------------------------|----------------------------|
| 1.1.<br>1.1.1.<br>1.1.2.<br>1.1.3.<br>1.1.4.<br>1.1.5.<br>1.1.6. | Runderneuerung vom "Viewer"<br>Mehrere Konfigurationen<br>Reihenfolge der Inhalte einstellbar<br>Einbindung von Bildern und Videos<br>Anzeige von Live-Spielständen<br>Anzeige der laufenden Spiele mit Spieler-Fotos<br>Konfiguration der angezeigten Felder bei Spiele-Tabellen | 3<br>3<br>4<br>5<br>5<br>7 |
| 1.2.                                                             | Live-Eingabe von Spielständen                                                                                                    | 8                          |
| 1.3.                                                             | TT-Turnier ErgebnisCenter                                                                                                    | .10                        |
| 1.4.                                                             | TT-Turnier ErgebnisCenter - Automatische Übermittlung der Ergebnisse                                                                                                    | .11                        |
| 1.5.                                                             | TT-Turnier ErgebnisCenter - Übermittlung der laufenden Spiele/Tische                                                                                                    | .12                        |
| 1.6.                                                             | TT-Turnier ErgebnisCenter - Übermittlung der Vereinsangaben                                                                                                    | .13                        |
| 1.7.                                                             | Import von Spielern aus click-tt Spielerliste                                                                                                    | .14                        |
| 1.8.                                                             | Übernahme von Spielklassen aus click-tt Anmeldungen                                                                                                    | .15                        |
| 1.9.                                                             | Erweiterung auf 10 Spieler pro Team im Teamwettbewerb                                                                                                    | .15                        |
| 1.10.                                                            | Spielerphotos, inkl. Aufnahme über Webcam                                                                                                    | .16                        |
| 1.11.                                                            | Ausdruckmöglichkeit der Spielerübersicht (aus Spielerverwaltung)                                                                                                    | .17                        |
| 1.12.                                                            | Ausdruckmöglichkeit der Klassenübersicht (aus Klassenverwaltung)                                                                                                    | .17                        |
| 1.13.                                                            | Option für numerische Tischbezeichnungen (Sortierung)                                                                                                    | .18                        |
| 1.14.                                                            | Diverse Sortierungen merken, wenn man die Seite verlässt                                                                                                    | .18                        |
| 1.15.                                                            | Listenlänge für zu importierende Spieler erhöht                                                                                                    | .19                        |
| 1.16.                                                            | Druckfunktion für Spielerphotos                                                                                                    | .19                        |
| 1.17.                                                            | Anzeige der Spiele und Ergebnisse bei den Spielerdetails                                                                                                    | . 20                       |
| 1.18.                                                            | Team-Name vorschlagen (aus Nachnamen der Spieler)                                                                                                    | . 20                       |
| 1.19.                                                            | Barcode-Scan per Webcam                                                                                                    | .21                        |
| 1.20.                                                            | Vorschau bei Auslosung                                                                                                    | .22                        |
| 1.21.                                                            | Zusätzliche Spielrunden im Gruppenmodus                                                                                                    | .23                        |
| 1.22.                                                            | Alternative Kurznamen für Spieler                                                                                                    | .24                        |
| 1.23.                                                            | Punkt-Vorgabe für Spieler                                                                                                    | .25                        |
| 1.24.<br>1.24.1.<br>1.24.2.                                      | Druck und Export von Einzelspielen in Teamwettbewerben<br>Druck der Einzel-Spiele<br>Export der Einzel-Spiele nach PDF/RTF                                                                                                    | . 27<br>27<br>27           |
| 1.25.                                                            | Bild-Export vom KO Baum                                                                                                    | .28                        |
| 1.26.                                                            | Anzeige der Stärke für Doppel                                                                                                    | .29                        |
| 1.27.                                                            | Übernahme von Spieler-Abmeldungen aus TTLive                                                                                                    | .30                        |
| 1.28.                                                            | Siegerlisten Export nach PDF/RTF                                                                                                    | .31                        |
| 2 Im                                                             |                                                                                                    | 20                         |
| <b>∠</b> . IIII                                                  | ノレ こうう ひ ( ) ( ) ( ) ( ) ( ) ( ) ( ) ( ) ( ) (                                                                                                    | JZ                         |

## 1. Was ist neu?

### 1.1. Runderneuerung vom "Viewer"

Die Funktionen und Möglichkeiten des Viewer haben wir mit vielen neuen Funktionen erweitert. Hierzu war ein komplettes Re-Design der Konfiguration notwendig.

### 1.1.1. Mehrere Konfigurationen

Mit der neuen Konfiguration können sie bis zu 3 verschiedene Zusammenstellungen konfigurieren. Dadurch ist es möglich, dass sie auf unterschiedlichen Bildschirmen unterschiedliche Informationen anzeigen. Z.B. im Umkleidebereich die laufenden Spiele, und bei der Anmeldung eine Übersicht über die Klassen.

Im Viewer finden sie für jede Konfiguration einen eigenen Reiter:

| Viewer Konfiguration     |                                 |                 |                     | ē            | × |
|--------------------------|---------------------------------|-----------------|---------------------|--------------|---|
| Allgemeine Einstellungen | Konfiguration 1 Konfiguration 2 | Konfiguration 3 |                     |              |   |
| Einstellung              |                                 | Angezeigte      | -<br>Felder für Spi | ele-Tabellen |   |
| Dauer 15                 | Sekunden pro Seite              | ✓ Klass         | e/Phase             | Startzeit    |   |

Über die Menüleiste von TT-Turnier können sie wählen, welchen Viewer sie auf diesem PC starten möchten.

#### 🔭 TT-Turnier

| Datei Tools Backup S | chnell-Check-Anzeige LIVE | Viewer Support             |       |
|----------------------|---------------------------|----------------------------|-------|
| Basisdaten «         | Turnierdaten              | Viewer konfigurieren       |       |
| Turnierdaten 🕆       | Turnerualen               | Viewer anzeigen (Konfig 1) |       |
| Turnierdaten         | Basisdaten                | Viewer anzeigen (Konfig 2) | Veran |
| Erweiterte Daten     | Tumiemame Test Tumi       | Viewer anzeigen (Konfig 3) | Veran |
| Finetellungen        | D-tum 0.0 05 201          | 12 - his 14 05 2012 -      | Gaaaa |

### 1.1.2. Reihenfolge der Inhalte einstellbar

Im linken Bereich finden sie alle verfügbaren Inhalte, welche sie mit einem Klick auswählen können. Die ausgewählten Inhalte können sie im rechten Bereich nach Belieben sortieren.

Die Inhalte werden in der gleichen Reihenfolge wiedergegeben, wie sie hier sortiert werden.

| iewer Konfiguration                                                                                                    |                                                                                  | ×     |
|----------------------------------------------------------------------------------------------------|----------------------------------------------------------------------------------|-------|
| iewer Konfiguration         Algemeine Einstellungen       Konfiguration 1         Konfiguration 1         Verfügbare Bemente       Image: Comparison 1         Alle laufenden Spiele       Alle laufenden Spiele         Alle laufenden Spiele (Teams)       Spiele mit Spieler/Photos         Live-Ticker       Imachibersicht - Halle 2         Imachibersicht - Halle 2       Imachibersicht - Halle 2         Imachibersicht - Halle 2       Imachibersicht - Halle 2         Damen A Einzel - Nale aufenden Spiele       Damen A Einzel - Phase 1         Damen A Einzel - Phase 3       Damen A Einzel - Phase 3         Damen A Einzel - Phase 3       Damen A Einzel - Phase 9 (So rechts)         Damen A Einzel - Phase 9 (So rechts)       Damen A Einzel - Phase 9 (So rechts)         Damen A Einzel - Phase 9 (So rechts)       Damen A Einzel - Phase 9 (So rechts)         Damen A Einzel - Phase 9 (So rechts)       Damen A Einzel - Phase 9 (So rechts) | iration 2       Konfiguration 3         Ausgewählte Elemente <ul> <li></li></ul> | ××××× |
| Herren C Einzel - Alle laufenden Spiele                                                                                                    |                                                                                  |       |

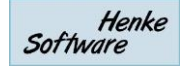

### 1.1.3. Einbindung von Bildern und Videos

Sie haben jetzt die Möglichkeit, auch Bilder und Videos in den Viewer einzubinden. Dadurch könnten sie z.B. Werbung oder Bilder vom Turnier wiedergeben.

### 1.1.3.1. Einbindung

Für die Einbindung haben wir 2 neue Buttons aufgenommen.

Viewer Konfiguration

|                          | Karfiguration 1 |                 |                    |                         |
|--------------------------|-----------------|-----------------|--------------------|-------------------------|
| Aligemeine Einstellungen | Koninguration 1 | Konfiguration / | 2 Konfiguration 3  |                         |
| Konfiguration 1          | Г               |                 |                    |                         |
| Verfügbare Elemente      |                 |                 | Ausgewählte Elemen | te                      |
| Alle laufenden Spiele    | Teams)          | ~               | Herren C Eir       | nzel - Alle laufenden S |

Mit einem Klick auf einer der Icons öffnet sich ein Dialog, über welchen sie das Bild oder das Video auswählen können.

- Dateiformate Bilder: jpg, png, bmp, gif
- Dateiformate Video: mpg, mpeg, avi, m2ts, mp4

Nach der Auswahl der Datei wird diese in ein TT-Turnier-Verzeichnis kopiert: <Eigene Dokumente>\TT-Turnier 7\Viewer

#### 1.1.3.2. Wiedergabe

Bei der Wiedergabe im Viewer werden die entsprechenden Dateien geladen. Bitte beachten sie, dass die Wiedergabe nur von dem PC aus möglich ist, von dem aus diese eingerichtet wurde. Bitte beachten sie dieses bei der Nutzung von mehreren PCs im Netzwerk!

Bilder werden auf die maximale Größe im Viewer skaliert, Videos werden im Vollbildmodus dargestellt. Nachdem ein Video beendet ist, fährt der Viewer mit dem nächsten Beitrag fort.

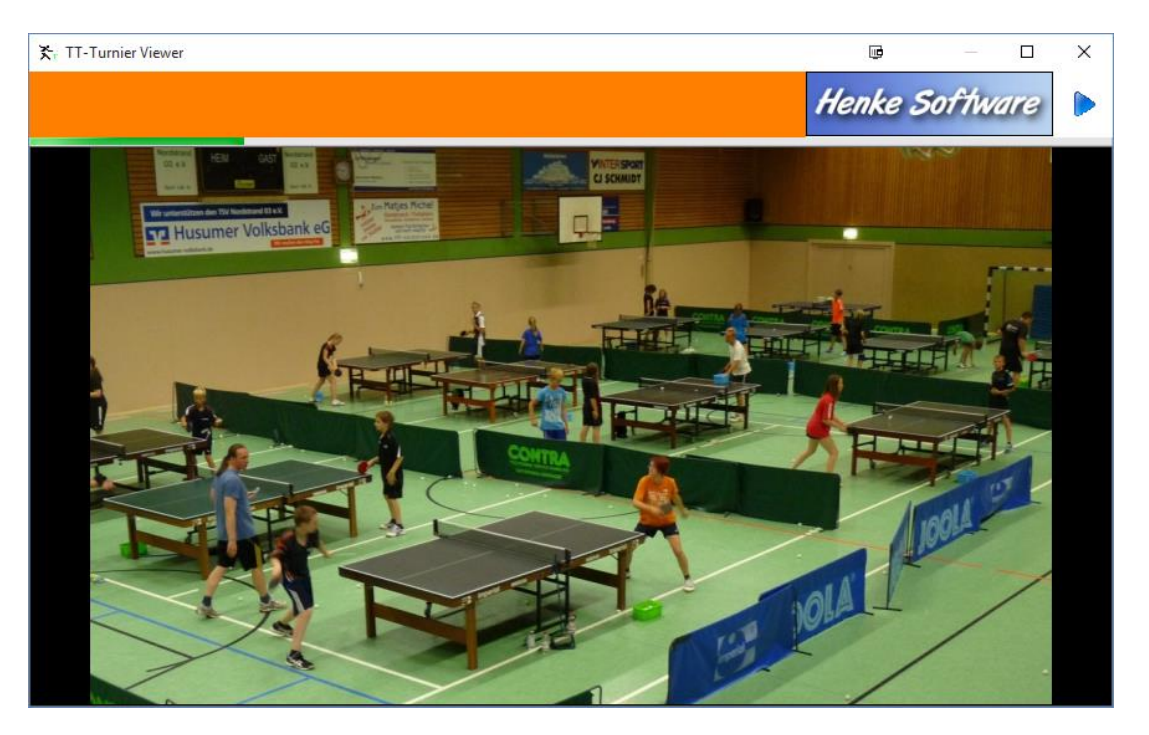

### 1.1.4. Anzeige von Live-Spielständen

Neben der Eingabe von Live-Spielständen gibt es auch die Möglichkeit diese wieder live im Viewer anzuzeigen. Dadurch gibt es die Möglichkeit einen schnellen Überblick über alle aktuellen Spielstände zu geben.

| Viewer Konfiguration                                                   |              |                      |             | × |
|------------------------------------------------------------------------|--------------|----------------------|-------------|---|
| Allgemeine Einstellungen Konfiguration 1                               | Konfiguratio | on 2 Konfiguration 3 |             |   |
| Konfiguration 1                                                        | 00           |                      | 😢 Übemehmen |   |
| Verfügbare Elemente                                                    |              | Ausgewählte Elemente |             |   |
| Alle laufenden Spiele Alle laufenden Spiele (Teams)                    | ^            | Live-Ticker          | >           | × |
| Spiele mit Spieler Photos     Live-Ticker     Tischübersicht - Halle 1 |              |                      |             |   |
| Tischübersicht - Halle 2                                               |              |                      |             |   |

Im Viewer finden sie danach eine spezielle Ansicht, mit den jeweiligen Satzergebnissen.

| Kr. TT-Turnier Viewer    |                          |              |       |       |       | _      |       |
|--------------------------|--------------------------|--------------|-------|-------|-------|--------|-------|
| Live Ticker              |                          |              |       |       |       | Softwa | re 🕨  |
| Spieler 1                | Spieler 2                | Tisch        | Satz1 | Satz2 | Satz3 | Satz4  | Satz5 |
| Bittlinger Han. / Aperle | Renke Tho. / Wolli Ral.  | Tisch 2 (H1) | 3:0   |       |       |        |       |
| Swinner Nic. / Fang Ste. | Binner Mis. (Ber) / Bres | Tisch 11 (   |       |       |       |        |       |
| Jens Gressmar            | Joachim Hambert          | Tisch 5 (H1) |       |       |       |        |       |
| Thorsten Renke           | Michael Aperle           | Tisch 8 (H2) | 8:11  | 11:4  | 13:11 | 6:2    |       |
| Bittlinger Han. / Aperle | Binner Mis. (Ber) / Bres | Tisch 1 (H1) |       |       |       |        |       |
| Binner Mis. (Ber) / Bre  | Renke Tho. / Wolli Ral.  | Tisch 5 (H1) | 11:5  | 8:11  | 7:0   |        |       |
|                          |                          |              |       |       |       |        |       |
|                          |                          |              |       |       |       |        |       |
|                          |                          |              |       |       |       |        |       |
|                          |                          |              |       |       |       |        |       |

### 1.1.5. Anzeige der laufenden Spiele mit Spieler-Fotos

Darüber hinaus gibt es die Möglichkeit, die laufenden Spiele mit den Bildern der Spieler zu kombinieren. In der Konfiguration gibt es hierfür einen eigenen Eintrag.

| Viewer Konfiguration                                                                                    | e           | ×   |
|----------------------------------------------------------------------------------------------------|-------------|-----|
| Allgemeine Einstellungen Konfiguration 1 Konfiguration 2 Konfiguration 3                                |             |     |
| Konfiguration 1       Verfügbare Elemente       O       Ausgewählte Elemente                            | 😢 Übemehmen |     |
| Alle laufenden Spiele Alle Jaufenden Spiele (Toame) Spiele mit Spieler-Photos Spiele mit Spieler-Photos |             | ×   |
| Tischübersicht - Halle 1                                                                                |             | 4.0 |

Bei der Ansicht im Viewer wird pro Spiel eine eigene Seite angezeigt. Diese Seite wird 10 Sekunden angezeigt, bis zum nächsten Spiel weiter gewechselt wird.

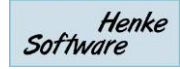

- Für "Einzel" Spiele wird das ein Foto im Querformat angezeigt, für Doppelspiele die beiden Fotos der Spieler im Hochformat
- Die Bilder werden automatisch skaliert und zugeschnitten
- Die gesamte Ansicht passt sich automatisch der Fenstergröße/Bildschirm an
- Wenn verfügbar, werden Live-Spielstände angezeigt.
- Sollte für ein Spieler kein Foto vorhanden sein, wird ein Dummy-Bild eingeblendet

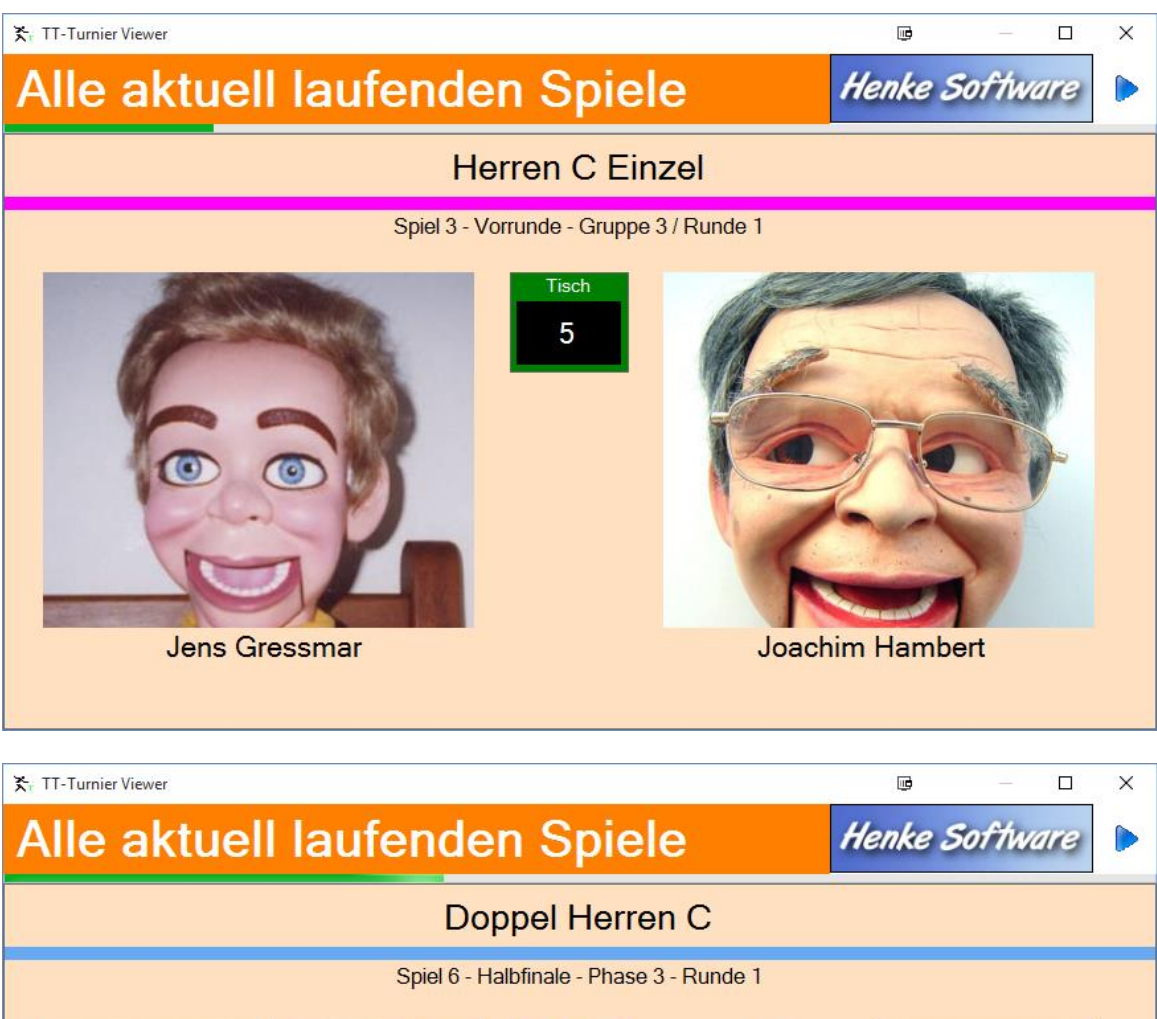

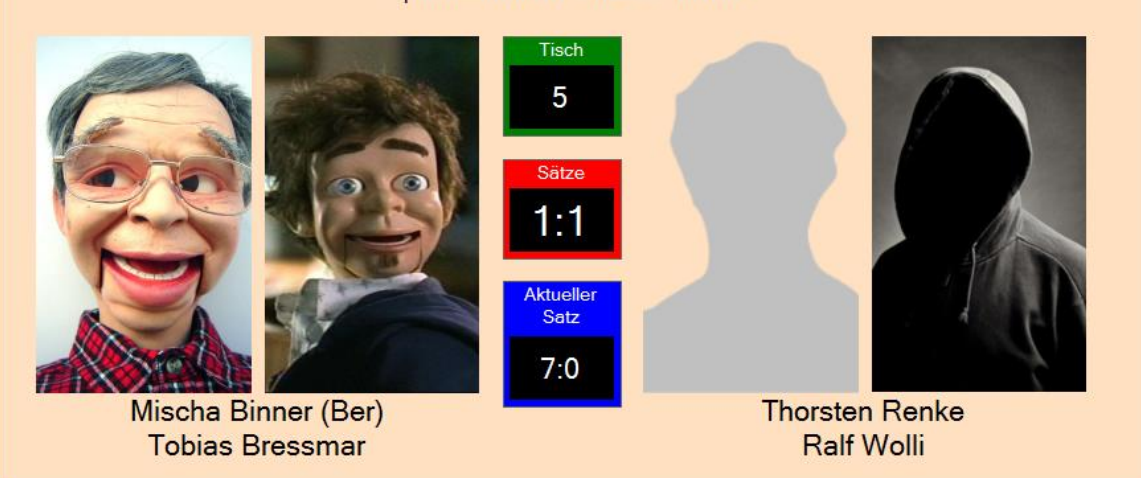

### 1.1.6. Konfiguration der angezeigten Felder bei Spiele-Tabellen

Innerhalb der allgemeinen Einstellung für den Viewer haben wir die Option aufgenommen, dass sie verschiedene Felder bei der Ansicht von Spiele-Tabellen ausblenden können.

| Viewer Konfiguration                                                                                                    |                                                                                                    |
|----------------------------------------------------------------------------------------------------|----------------------------------------------------------------------------------------------------|
| Allgemeine Einstellungen       Konfiguration 1       Konfiguration 2       Konfiguration 2 <thkonfiguration 2<="" th="">       Konfiguration 2</thkonfiguration> | Angezeigte Felder für Spiele-Tabellen         ✓ Klasse/Phase       Startzeit         Spielnummer       Status         ✓ Runde/Gruppe       Schiedsrichter         Bitte beachten sie, dass für verschiedene Ansichten manche Felder automatisch ausgeblendet werden. |
| Ubernet<br>Mit dem Viewer können sie wechselnde Informationen für die<br>Besucher und Spieler bereitstellen. Neben den allgemeinen<br>Einstellungen können sie bis zu 3 verschiedene Zusammen-<br>stellungen definieren, welche sie auch auf unterschiedlichen<br>Bildschirmen ablaufen lassen können.                                                                                                    | nmen<br>Nehmen sie auf den anderen Tabs die Konfigurationen<br>vor, welche Informationen angezeigt werden sollen.                                                                                                    |

Wenn sie hierbei ein Feld deaktivieren, wird dieses in keiner Ansicht von Spielen mehr angezeigt.

Bitte beachten sie, dass automatisch vom Programm ebenfalls verschiedene Felder bei verschiedenen Ansichten zusätzlich ausgeblendet werden.

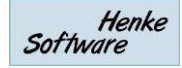

### 1.2. Live-Eingabe von Spielständen

Neben der nachträglichen Erfassung von Spielergebnissen bieten wir jetzt auch eine Live-Erfassung von Spielergebnissen an. Hierbei wird jeder gespielte Ball erfasst.

Die Live-Stände können sowohl im TT-Turnier-Viewer, als auch zum ErgebnisCenter übertragen werden, wodurch ein Hallen-Service, aber auch Live-Ticker im Internet ermöglicht wird. Nach Beendigung des Spieles kann das Ergebnis direkt übernommen werden, wodurch keine doppelte Datenpflege notwendig wird.

Die können die neue Eingabe über die Menüleiste oder die F4 Taste aufrufen.

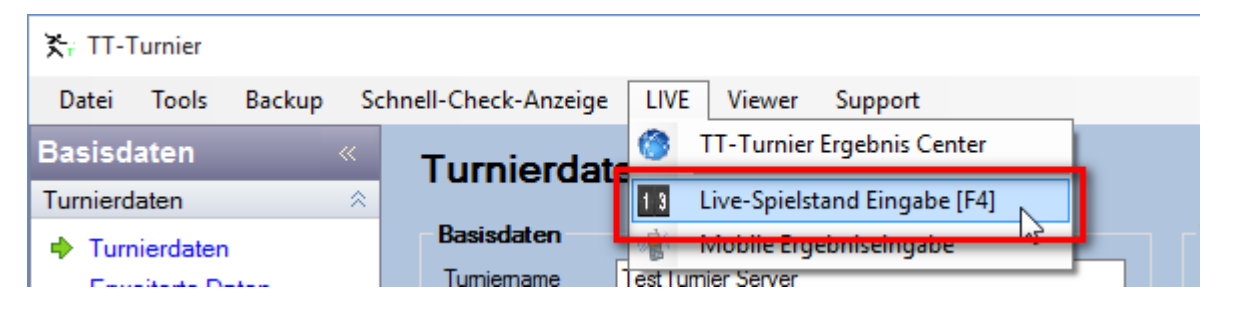

Die kommen damit zu einer Ansicht, bei der alle aktellen aufgerufenen und gestarteten Spiele dargestellt werden. Mit einem Klick auf eines der Spiele kommen sie in die Detailansicht, um mit der Eingabe der gespielten Bälle zu beginnen.

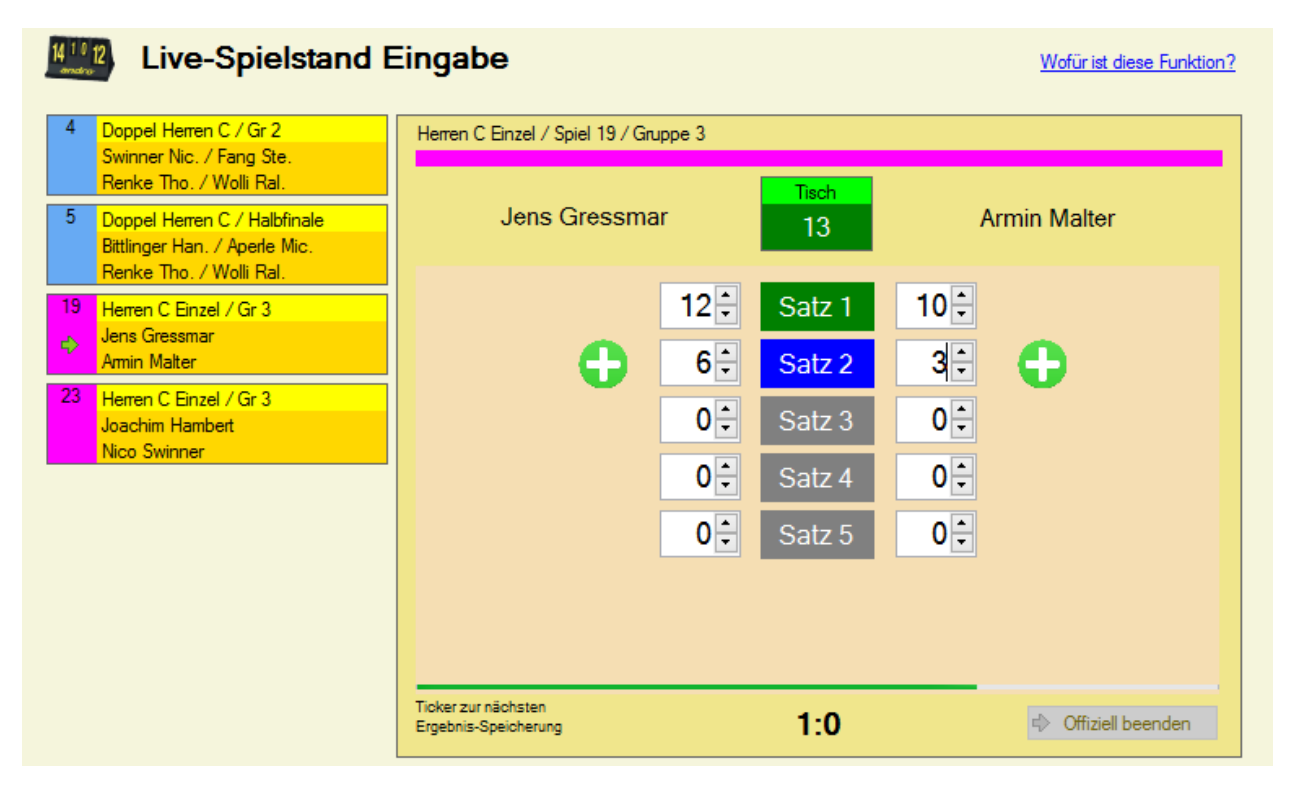

Das Programm ermittelt automatisch entsprechend dem Spielstand den aktuellen Satz und bieten die "+" Knöpfe entsprechend an. Alternativ können sie auch mit den "Hoch/Runter" Tasten oder per Tastatureingabe die Ergebnisse ändern und korrigieren.

Die Speicherung des aktuellen Spielstandes in die Datenbank erfolgt alle 10 Sekunden (es läuft ein Anzeige-Balken), oder wenn sie auf ein anderes Spiel wechseln.

Wenn ein Spiel entsprechend dem Spielstand beendet wurde, wird ein entsprechender Hinweis angezeigt, ob das Ergebnis jetzt übernommen und die Live-Eingabe beendet werden soll.

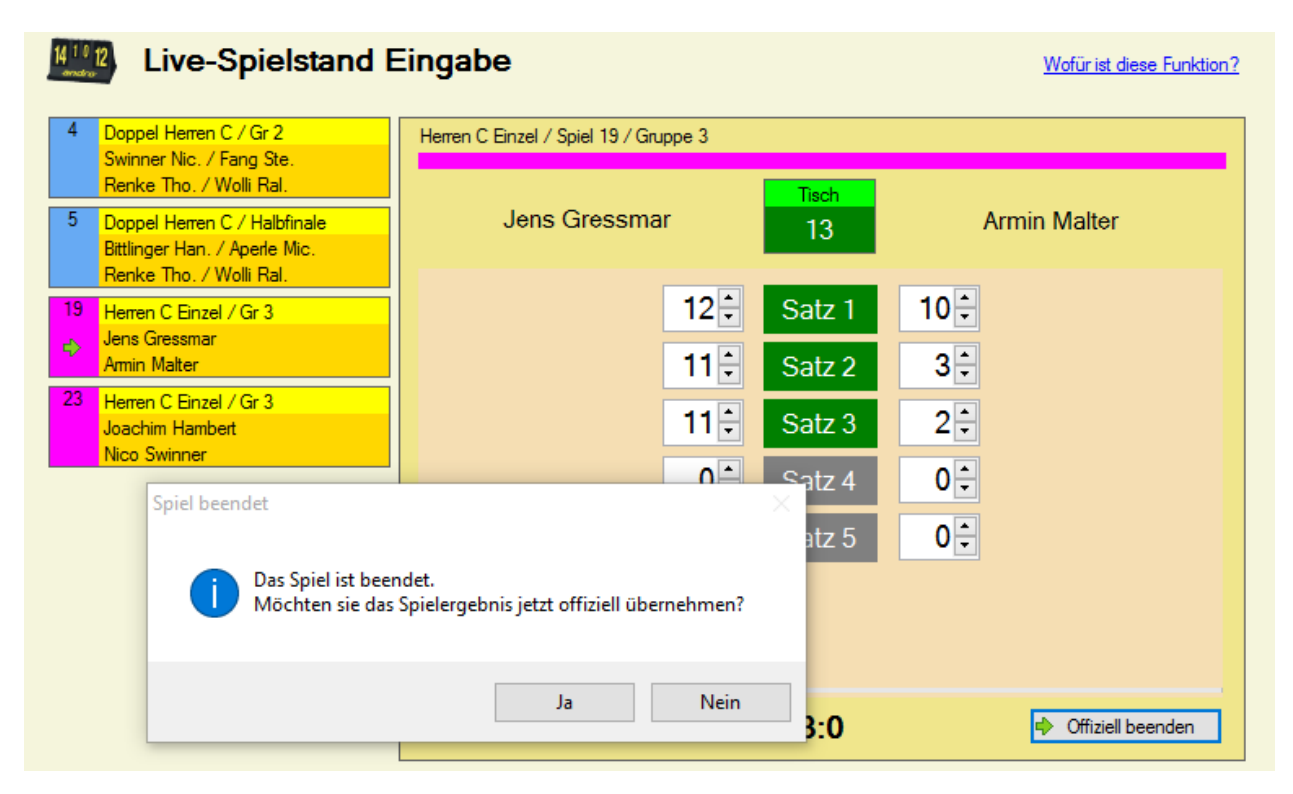

Bitte beachten sie, dass die Live-Eingabe nicht für Team-Wettbewerbe sondern nur für Einzel, Doppel oder Mixed zur Verfügung steht.

### 1.3. TT-Turnier ErgebnisCenter

Mit dem TT-Turnier ErgebnisCenter gibt es eine Plattform im Internet, über welches sie Ihr Turnier ankündigen und die Ergebnisse veröffentlichen können. Das ErgebnisCenter ist über die folgende Adresse erreichbar.

#### http://www.tt-turniercenter.de

| TT-Turnier<br>Ergebnis CENTER                                                   | Turnierübersicht Deutschland-Karte                                        | Turnier suchen                |
|---------------------------------------------------------------------------------|---------------------------------------------------------------------------|-------------------------------|
| Was ist das TT-Turnier                                                          | Die letzten Turniere mit Ergebnissen                                      |                               |
| Ergebnis-Center?                                                                | 06.03.16 Rangliste 4b                                                     | 01723 Wilsdruff               |
| Henke Software bietet mit TT-Turnier                                            | 28.02.16 KGP Grumbach Februar 2016                                        | 01723 Grumbach                |
| und TischtennisLive ein System an,                                              | 27.02.16 Landesmeisterschaften Schüler/innen B+C 2016                     | 24340 Eckernförde             |
| welches sowohl die Planung eines                                                | 21.02.16 Vorrangliste 4 U11 und U15 2016                                  | 01796 Pirna OT Graupa         |
| auch die Veröffentlichung von                                                   | 07.02.16 Bezirksmeisterschaften der Schüler B+C 2015/16                   |                               |
| Ergebnissen bedienen kann.                                                      | 06.02.16 Bezirksmeisterschaften der Schülerinnen und Schüler B & C        | 23858 Reinfeld                |
|                                                                                 | 06.02.16 Bezirksmeisterschaft 2015/16 Schülerkl. B+C in Kiel              | 24159 Kiel                    |
| Google play                                                                     | 06.02.16 Landesmeisterschaften Senioren / Seniorinnen 2016                | 24568 Kaltenkirchen           |
|                                                                                 | 31.01.16 Kreisranglisten der Herren (KFV TT Görlitz e.V.)                 |                               |
| Das Ergebnis-Center bietet eine neue<br>Darstellung der Turniere und            | 31.01.16 Rangliste 4c                                                     | 01796 Pirna OT Graupa         |
| Ergebnisse. Du findest Tabellen, Matrix-<br>Ansichten und auch den KO-Baum. Für | Zukünftige Turniere                                                       |                               |
| zukunttige Turniere kannst du dich<br>direkt online mit deinem                  | 12.03.16 Kreismeisterschaften Mixed 2016                                  | 24360 Barkelsby               |
| TischtennisLive-Account anmelden.                                               | 12.03.16 Kreisranglisten-Qualifikation der Damen und Herren 2016          | 25569 Kremperheide            |
|                                                                                 | 12.03.16 3.Ranglistenturnier Saison 2015/2016                             | 10827 Berlin                  |
| ROYAL CLASS<br>TRAVELLINE                                                       | 12.03.16 Kreismeisterschaften Rendsburg-Eckernförde Senioren AK 65        | 24360 Barkelsby               |
| Erweiterbare<br>Handtasche                                                      | 13.03.16 Kreisrangliste Dithmarschen 2016                                 |                               |
|                                                                                 | 13.03.16 Vorrangliste 4 U13 und U18 2016                                  | 01723 Wilsdruff               |
| €,99*                                                                           | 18.03.16 22. Badenstedter-Einzelmeisterschaften (Hannover)                | 30455 Hannover-<br>Badenstedt |
| zur Aktion                                                                      | 19.03.16 EB-Cup 2016                                                      |                               |
|                                                                                 | 20.03.16 Kreisvorrangl. der Herren des KTTV Segeberg                      | 23795 Fahrenkrug              |
|                                                                                 | 20.03.16 Bezirksmannschaftsmeisterschaften Nachwuchs Ostsachsen 2015/2016 |                               |
| Copyright @ Henke Software                                                      | o 6 6 o o o                                                               | Impressum Datenschutz         |

Die Seite ist aufbereitet, so dass sie sowohl auf einem Desktop-PC, als auch auf mobilen Geräten eine optimale Darstellung erhalten. Dadurch eignet sich die Seite auch optimal für einen Live-Ergebnisdienst von ihrem Turnier.

Wir bieten Apps für Android und Windows / Windows Phone an, welche sie über die entsprechenden Stores kostenfrei beziehen können.

Bitte beachten sie, dass Sie Ihr Turnier über TischtennisLive einrichten müssen. Hierzu benötigen sie einen TischtennisLive-Account (kostenfrei).

### 1.4. TT-Turnier ErgebnisCenter - Automatische Übermittlung der Ergebnisse

Über eine neue Funktion erhalten sie die Möglichkeit, dass automatisch im Hintergrund die Turnier Ergebnisse an TischtennisLive und das TurnierCenter übermittelt werden, ohne dass sie sich immer darum kümmern müssen.

| ≿; TT-Turnier    |                         |                                  |              |
|------------------|-------------------------|----------------------------------|--------------|
| Datei Tools Back | p Schnell-Check-Anzeige | LIVE Viewer Support              |              |
| Basisdaten       |                         | TT-Turnier Ergebnis Center       |              |
| Turnierdaten     | *                       | 1 3 Live-Spielstand Eingabe [F4] |              |
| + Turnierdaten   | Basisdaten              | 👔 Mobile Ergebniseingabe         | Verantwortur |
| Envoitorte Datan | Tumiemame Te            | est l'umier Server               | Veranstalter |

Sie können hierbei verschiedene Einstellung vornehmen, und dediziert die Turnierklassen auswählen, welche sie übertragen möchten.

| Bitte beachten    | TT-Turnier ErgebnisCenter                      |                                                                                 |        | Diese                    | es Tumier im Tu | mierCenter öffner |     |  |
|-------------------|------------------------------------------------|---------------------------------------------------------------------------------|--------|--------------------------|-----------------|-------------------|-----|--|
| sie, dass sie     |                                                |                                                                                 |        |                          |                 |                   |     |  |
| hierbei Ihren     | Einstellung                                    |                                                                                 | Anm    | eldedaten zum Turni      | er Center (TT   | -Live)            |     |  |
| TischtennisLive   | Aktivierung                                    | Aktiviert Deaktiviert                                                           | Ber    | nutzemame (Email)        | info@htts.de    |                   |     |  |
| Benutzer-Account  | Zyklus                                         | Alle 1 🖨 Minuten (1-30)                                                         | Pa     | sswort                   |                 |                   |     |  |
| und das Passwort  | Tumier-Phasen                                  | Alle Ergebnisse 🗸 🗸                                                             | - Staf | fel_Auswahl              |                 |                   |     |  |
| angeben müssen,   | Laufende Spiele                                | Laufende Spiele übermitteln 🗸 🗸                                                 |        |                          |                 |                   |     |  |
| um die Funktion   |                                                |                                                                                 |        | Staffelname              |                 | Spiele            | - î |  |
| zu aktiviaran Dar | Beschreibung                                   |                                                                                 |        | Damen A Einzel(Einzel)   |                 | 0/5 Spiele        | -   |  |
|                   | Über diesen Dienst kö                          | innen sie automatisiert (im Hintergrund) die                                    |        | Doppel Herren C(Doppel)  |                 | 5/7 Spiele        |     |  |
| Benutzername      | Ergebnisse zum TT-Tu<br>Live-Ergebnisdienst fü | umier Ergennis Center übermitteln und somit einen<br>ir Ibr Turnier realisieren |        | Herren C Einzel(Einzel)  |                 | 12/39 Spiele      |     |  |
| wird hierbei      | Sie können auswähle                            | n in welchem Zyklus die Übermittlung passieren                                  |        | My Mixed(Mixed) [Livel   | D!]             | 0/0 Spiele        |     |  |
| gespeichert, dass | soll, und welche Staff                         | eln übermittelt werden sollen.                                                  |        | Schüler B(Einzel) [Livel | D!]             | 0/0 Spiele        |     |  |
| Passwort muss     | Bitte beachten sie                             | , dass die Zuweisung Ihrer                                                      |        | Schüler C(Einzel) [Livel | D!]             | 0/0 Spiele        |     |  |
|                   | TT-Turnier-Staffel                             | n zu den Staffeln im ErgebnisCenter zuvor                                       |        | Schülerinnen B(Einzel)   | [LiveID!]       | 0/0 Spiele        |     |  |
| jedoch bei einem  | werden müssen.                                 |                                                                                 |        | Teamklasse A(Team)       |                 | 15/20 Spiele      |     |  |
| Neustart des      |                                                |                                                                                 |        | · · ·                    |                 |                   |     |  |
| Programmes neu    |                                                | X Ånderungen speichem                                                           |        | 🚱 Übermittlung te        | esten und durch | nführen           |     |  |
| eingetragen       |                                                |                                                                                 |        |                          |                 |                   |     |  |

werden. Ebenfalls muss die Funktion bei einem Neustart des Programmes aus Sicherheitsgründen aktiviert werden.

Sie erkennen in der Statusleiste des Programmes, wenn die automatische Übermittlung aktiviert ist. Wenn die Übertragung der Daten stattfindet, klinkt das Icon solange, bis die Übertragung beendet wurde. Für die Übertragung ist natürlich eine Verbindung zum Internet notwendig.

| Anderungen speichem                          | 🚯 Übermittlung testen und durchführen |
|----------------------------------------------|---------------------------------------|
|                                              |                                       |
| Ergebnis Center Einstellung speichern fertig | g 🕜 👌 Drucker-Queue [1]               |

Mit der Einstellung "Turnier-Phasen" legen sie fest, ob nur Spiele aus Phasen übermittelt werden sollen, bei denen es bereits mindestens 1 laufendes/absolviertes Spiel gibt. Damit können sie verhindern, dass zukünftige Auslosungen nicht veröffentlicht werden.

# 1.5. TT-Turnier ErgebnisCenter - Übermittlung der laufenden Spiele/Tische

Über die Option "Laufende Spiele übertragen" können sie dafür festlegen, ob die laufenden Spiele der Live-Eingabe (siehe vorheriges Kapitel) auch übermittelt werden sollen. Die Darstellung erfolgt im TurnierCenter wie folgt:

| TT-Turnier<br>Ergebnis CENTER       | Tu       | Turnierübersicht                |    |    | eutschland-Karte |     |      |     | er suchen                             |
|-------------------------------------|----------|---------------------------------|----|----|------------------|-----|------|-----|---------------------------------------|
| test                                | D-NETZ   | ANGEBOT SICHERN >               |    | ſ  | 10:08            | Č,  |      |     |                                       |
| Turnierdaten                        |          |                                 |    |    | S 111            | 11' | 6T   | elo |                                       |
| Aktuelle Spiele                     | test     |                                 |    |    |                  |     |      |     | Per                                   |
| Teilnehmerliste                     | 15.02.15 | - 20.02.15                      |    |    |                  |     |      |     |                                       |
| Online Anmeldung                    | Aktuelle | e Spiele - Damen A Einzel       |    |    |                  |     |      |     | B Come                                |
|                                     | Tisch    | Spieler                         | S1 | S2 | S3               | S4  | S5   |     | anna A                                |
| Turnier-Klassen                     | 2        | Thomas Mele                     | 8  | 5  |                  |     |      | 0   |                                       |
| Damen A Einzel                      |          | Tobias Bressmar                 | 11 | 2  |                  |     |      | 1   |                                       |
| Departed Horrory C                  | 8        | Stefanie Menke                  | 6  |    |                  |     |      | 0   |                                       |
| Horron A                            |          | Michael Aperle                  | 4  |    |                  |     |      | 0   | Gemeinsam                             |
| Increti A                           | Aktuelle | Spiele - Doppel Herren C        |    |    |                  |     |      |     | schneller helfen                      |
| Herren C Einzel                     | Tisch    | Spieler                         |    |    | S                | 1 S | 2 53 |     | Can                                   |
| Teamklasse A (Team)                 | 5        | Mischa Binner / Tobias Bressmar |    |    | 1                | 1 8 | 7    | 1   |                                       |
|                                     | Ū        | Thorsten Renke / Ralf Wolli     |    |    | 5                |     | I 0  | 1   |                                       |
|                                     |          |                                 |    |    |                  |     |      |     |                                       |
| DER NEUE                            | Aktuelle | e Spiele - Herren C Einzel      |    |    |                  |     |      |     |                                       |
| JAGUAR XE.<br>AB 36.800,-€.ª JAGUAR | Tisch    | Spieler                         | S1 | S2 | S3               | S4  | S5   |     |                                       |
| JETZT KENNENLERNEN >                | 1        | Thorsten Renke                  | 8  | 11 | 13               | 6   |      | 2   | Aktion<br>Deutschland Hilft           |
|                                     |          | Michael Aperle                  | 11 | 4  | 11               | 2   |      | 1   | Bündnis deutscher Hilfsorganisationen |
|                                     | 2        | Ralf Mittlinger                 | 2  | 6  |                  |     |      | 0   |                                       |
|                                     |          | Tohias Bressmar                 | 11 | 4  |                  |     |      | 1   |                                       |

### 1.6. TT-Turnier ErgebnisCenter - Übermittlung der Vereinsangaben

Bei der Übermittlung der Daten an TischtennisLive und das ErgebnisCenter wurden bei Doppel-Klasen bislang kurz der Vereinsname des ersten Spieler übertragen.

Wir haben dieses nun vervollständigt, dass die Vereinsnamen von beiden Spielern korrekt ausgewiesen werden.

| Li  | ste der Spiele KO Baum                                  |                               |
|-----|---------------------------------------------------------|-------------------------------|
| 1   | Bittlinger Han / Aperle Mic                             |                               |
|     | TSV Bernstadt / TSV Bernstadt                           | Bittlinger Han. / Aperle Mic. |
| 2.  | Renke The. / Wolli Rul.<br>SuS Northeim / TSV Bernstadt | 7                             |
| 3.  | Binner Mis. (Ber) / Bressmar Tob.                       |                               |
|     | TSV Hörvelsingen / TSV Bernstadt<br>6                   | [Gewinner von Spiel 6]        |
| 4.  | Swinner Nic. / Fang Ste.                                |                               |
|     | TSV Bernstadt / TSV Bernstadt                           |                               |
| Net | ies Fenster                                             |                               |

```
Henke
Software
```

### **1.7.** Import von Spielern aus click-tt Spielerliste

Nachdem bereits mit der Verein 6 von TT-Turnier der Import und Export von Turnieranmeldung zu/von click-tt möglich war, haben wir jetzt auch die Option aufgenommen, Spielerlisten von click-tt zu importieren. Die Listen müssen hierfür im click-tt CSV Format vorliegen.

Das Menü zum Import ist identisch zu dem Import-Menü für die TischtennisLive-Spielerliste aufgebaut, wobei sie im ersten Schritt die Datei auswählen, welche danach analysiert und automatisch ausgelesen wird

| S  | pielerverwaltung       | « |
|----|------------------------|---|
| S  | pieler                 | ~ |
| Sp | pieler importieren     | ~ |
|    | Aus Excel importieren  |   |
|    | TischtennisLive Liste  |   |
|    | TischtennisLive Online | • |
|    | Click-tt Meldung       |   |
|    | Click-tt Spielerliste  |   |
| Te | eams 🗸                 | ~ |

| Spielerliste aus Click-tt | Probleme mit Sonderzeichen? |
|---------------------------|-----------------------------|
| click-tt CSV-Spielerdatei | Datei auswählen 🔀 Entfernen |

Falls Sonderzeichen falsch angezeigt werden, folgen sie bitte dem Hinweis auf der Seite.

Es werden alle gefundenen Spieler angezeigt und sie können neue Spieler aufnehmen, bzw. bestehende Spieler mit neuen Daten updaten.

| Spiel | erliste durchsuchen | Fehlende Zuweisungen | vomehmen Ve | erknüpfte Spielerdat | en aktualisierei | n        |              |                     |
|-------|---------------------|----------------------|-------------|----------------------|------------------|----------|--------------|---------------------|
| Vor   | name                | Nachname             | •           | Verein               |                  | S        | ouchen       | 500 / 12866 Spieler |
|       | Vomame              | Nachname             |             |                      | Weiblich         | Geb.Jahr | Nationalität | Verein 🖌            |
| •     | Amr                 | Abdel Hady           |             | Hinzufügen           |                  |          | 100          | BSC Rapid Che       |
|       | Francesco           | Abé                  |             | Hinzufügen           |                  |          | 1            | TTV Plauen-Mi       |
|       | Fabio               | Abel                 |             | Hinzufügen           |                  |          | 1 [          | SV Lindenau 1       |
|       | Fabrice             | Abel                 |             | Hinzufügen           |                  |          | 1 [          | Döbelner SV V       |
|       | Annett              | Abendroth            |             | Hinzufügen           |                  | 1970     |              | TTV 1948 Hoh        |
|       | Martin Abraham      |                      |             | Hinzufügen           |                  | 1200     |              | BSC Rapid Che       |
|       | Androi              | Abroaimay            |             | Hinzufürgen          |                  |          |              | TT\/ Purpet 5dt     |

### 1.8. Übernahme von Spielklassen aus click-tt Anmeldungen

Bei der Übernahme von Anmeldungen aus click-tt mussten bislang die zugehörigen Spielklassen bereits vorher angelegt sein, um die Anmeldungen zu übernehmen.

Wir haben jetzt die Möglichkeit aufgenommen, dass direkt bei der Übernahme der Anmeldungen die neuen Spielklassen automatisch erstellt werden.

| ick-tt Me | dedatei E:\Tumierteilnehmer.xml                                                       |                                                                           |   |  |  |  |  |
|-----------|---------------------------------------------------------------------------------------|---------------------------------------------------------------------------|---|--|--|--|--|
| ( Spi     | Zuweisung von Klassen                                                                 |                                                                           | × |  |  |  |  |
|           | Bitte verknüpfen sie die click-tt Klassen i<br>Über diese Zuweisung werden die Spiele | mit den TT-Tumier Klassen.<br>er zu den entsprechenden Klassen angemeldet |   |  |  |  |  |
|           | Schüler B                                                                             | Schüler B (Einzel)                                                        |   |  |  |  |  |
|           | Schülerinnen B                                                                        | Schülerinnen B (Einzel) 🗸 🗸 🗸                                             |   |  |  |  |  |
|           | Schüler C                                                                             | Schüler C (Einzel) 🗸 🗸 🗸                                                  |   |  |  |  |  |
|           | Schülerinnen C                                                                        | > Neue Tumierklasse erstellen 🛛 🗸 🗸                                       |   |  |  |  |  |
|           |                                                                                       |                                                                           |   |  |  |  |  |
|           | 🕑 Übernehmer                                                                          | n 😢 Abbrechen                                                             |   |  |  |  |  |

Dadurch entfällt der zusätzliche Schritt, zunächst die Klassen anlegen zu müssen.

### 1.9. Erweiterung auf 10 Spieler pro Team im Teamwettbewerb

Die Anzahl der Spieler, die für ein Team gemeldet werden können wurde von 6 auf 10 erhöht.

| Teams verwalten        |                                                      |
|------------------------|------------------------------------------------------|
| Teamklasse A           | Team: Bernstadt 2                                    |
| Bernstadt 1            | Teameinstellungen                                    |
| 🔶 Bernstadt 2          | Bezeichnung Bernstadt 2                              |
| Bernstadt 3            | Tumierklasse Teamklasse A                            |
| FC Barcelona 1         | Spieler des Teams                                    |
| FC Barcelona 2         | Spieler Nr. 1 Mele, Thomas (1230, TSV Bernstadt)     |
| FC Bayem München 1     | Spieler Nr. 2 Laucher, Michael (1234, TSV Bernstadt) |
| FC Bayem München 2     | Spieler Nr. 3 Hambert, Joachim (1236)                |
| SuS Northeim 1         | Spieler Nr. 4 V                                      |
| SuS Northeim 2         | Spieler Nr. 5                                        |
| 📀 Neues Team aufnehmen | Spieler Nr. 6 V                                      |
| Teamklasse B           | Spieler Nr. 7 V                                      |
|                        | Spieler Nr. 8 V                                      |
| ISV Beimerstetten      | Spieler Nr. 9 V                                      |
| 😳 Neues Team aufnehmen | Spieler Nr. 10 V                                     |

### 1.10. Spielerphotos, inkl. Aufnahme über Webcam

Um die Spieler eines Turnieres besser wieder zu erkennen, haben wir jetzt die Option von Spielerbildern aufgenommen.

| Spieler R     | alf Wolli                                      | Spieler- & Kontaktdaten Spielerphoto | Spiele & Ergebnisse  |
|---------------|------------------------------------------------|--------------------------------------|----------------------|
| Personendaten |                                                |                                      | Bid Datai augusühlar |
| Vomame        | Ralf                                           |                                      |                      |
| Nachname      | Wolli                                          |                                      | Bild von Webcam      |
| Geb.Datum     | 11.03.1996 🗸 🗹 Keine Angab.                    |                                      |                      |
| Geschlecht    | 💿 Mann 🔵 Frau                                  |                                      | 🗙 Bild löschen       |
| Rückennummer  |                                                |                                      |                      |
| Kurz-Zusatz   | Zusatz, der immer beim<br>Namen angezeigt wird |                                      |                      |
|               |                                                |                                      |                      |

Sie können die Bilder entweder über eine bestehende Bilddatei von ihrem Computer aufnehmen, oder von einer Webcam Live ein Bild des Spielers aufnehmen.

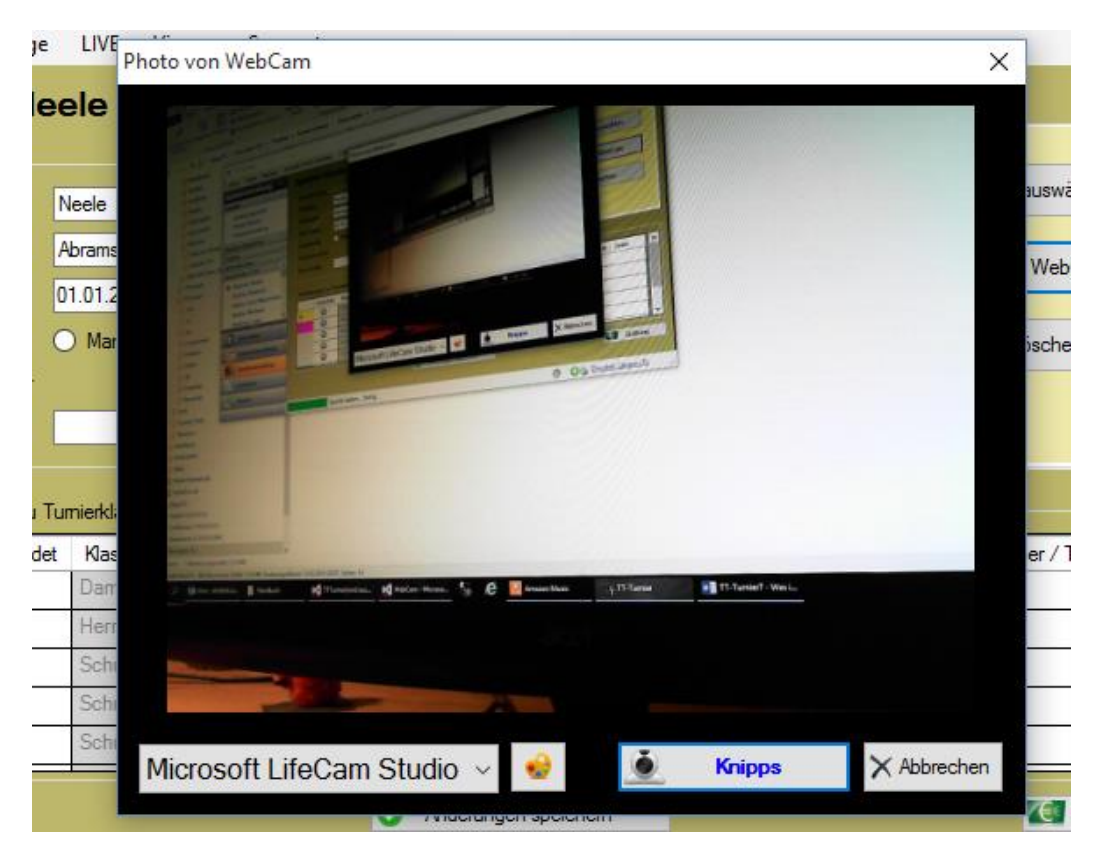

In weiteren Update Punkten finden sie die Anwendungszwecke für die Spieler-Photos.

Über den Farben-Button können sie Anpassungen an der Kamera der Webcam vornehmen, welche automatisch gespeichert werden.

Zusätzlich wird können sie auch eine Webcam auswählen, falls mehrere Webcam am PC angeschlossen sind. Diese Auswahl wird bis zum nächsten Programmstart für den Barcode Scan gespeichert.

## 1.11. Ausdruckmöglichkeit der Spielerübersicht (aus Spielerverwaltung)

Direkt aus der Spielerverwaltung heraus haben wir eine Druckfunktion aufgenommen, mit der alle Spieler, oder auch nur die Spieler einer bestimmten Klasse direkt ausgedruckt werden können.

| Spielerverwaltung «<br>Spieler 🌣                            | Spielerübersie<br>19 Spieler   | cht Nach     | name Vomame                      | Verein | Verband          | Meldung<br>-       | en<br>T   | Geschle    | cht<br>7 F Filtem        | ×              | Alla Carialan -     |
|-------------------------------------------------------------|--------------------------------|--------------|----------------------------------|--------|------------------|--------------------|-----------|------------|--------------------------|----------------|---------------------|
| <ul> <li>Spielerübersicht</li> <li>Neuer Spieler</li> </ul> | Nachname 🔺 Ve<br>Abdel Hady Am | /omame<br>nr | Verein<br>BSC Rapid Chemnitz     | Kurz   | GebDatum<br>1985 | Geschlecht<br>Mann | Num.<br>0 | Meld.<br>0 | Bearbeiten<br>Bearbeiten | Lösche<br>Lösc | Liste - Hochformat  |
| Klassenmeldung                                              | Abendroth An                   | nnett        | TTV 1948 Hohndorf                |        | 1970             | Mann               | 0         | 0          | Bearbeiten               | Lösc 🛕         | Liste - Querformat  |
| Teams ×                                                     | Ackner Frie                    | iedrich      | LTTV Leutzscher F                |        | 1987             | Mann               | 0         | 0          | Bearbeiten               |                | Photos - Querformat |
| Schiedsrichter ×                                            | Binner Mis                     | ischa        | TSV Bernslau<br>TSV Hörvelsingen | Ber    |                  | Mann               | 1225      | 3          | Bearbeiten               | Löscher        |                     |

Im Querformat werden entsprechend mehr Informationen pro Spieler ausgegeben.

| resti | urnier Server    |           |                             |      |      | 17.03.2016 15:15:48 |  |  |  |  |
|-------|------------------|-----------|-----------------------------|------|------|---------------------|--|--|--|--|
|       | Spielerübersicht |           |                             |      |      |                     |  |  |  |  |
| Nr    | Nachname         | Vorname   | Verein                      | M/F  | Geb. | Verband             |  |  |  |  |
| 0     | Abdel Hady       | Amr       | BSC Rapid Chemnitz          | Mann |      | STTV                |  |  |  |  |
| 0     | Abendroth        | Annett    | TTV 1948 Hohndorf           | Mann |      | STTV                |  |  |  |  |
| 0     | Ackner           | Friedrich | LTTV Leutzscher F?chse 1990 | Mann | t i  | STTV                |  |  |  |  |
| 1229  | Aperle           | Michael   | TSV Bernstadt               | Mann |      | TTVWH               |  |  |  |  |
| 10    | Binner           | Mischa    | TSV Hörvelsingen            | Mann |      | TTVWH               |  |  |  |  |
| 1226  | Bittlinger       | Hennes    | TSV Remotedt                | Menn |      | ттулин              |  |  |  |  |

# 1.12. Ausdruckmöglichkeit der Klassenübersicht (aus Klassenverwaltung)

Aus der Klassenübersicht heraus haben wir eine Druckfunktion aufgenommen, dass sie die die Übersicht schnell und einfach ausdrucken können.

| Klassenverwaltung ≪<br>Klassenverwaltung ☆ | Klas | ssenübersicht      |            |                     |            |          |                  | Drucken      |
|--------------------------------------------|------|--------------------|------------|---------------------|------------|----------|------------------|--------------|
| Klassenübersicht                           |      | Klassenbezeichnung | Klassentyp | Startdatum/zeit     | Bearbeiten | Löschen  | Anmeldungen      | A Hochformat |
| Neue Turnierklasse                         | ►    | Damen A Einzel     | Einzel     | 16.05.2012 12:00:00 | Bearbeiten | Löschen  | 1 Anmeldungen (  | Querformat   |
|                                            |      | Doppel Herren C    | Doppel     | 24.06.2012 10:00:40 | Bearbeiten | Löschen  | 5 Anmeldungen (  | 1/2          |
| Einzel (2x)                                |      | Usersa C Desel     | Denal      | 01.05.0010.10.00.00 | Deather    | L Barker | 12 Annual Annual | 15/          |

Im Querformat werden entsprechend mehr Informationen pro Klasse ausgegeben.

|                    |        | Klassenü            | bersicht            |        |        |        |        |
|--------------------|--------|---------------------|---------------------|--------|--------|--------|--------|
| Klassenbezeichnung | Тур    | Datum/Zeit          | Anmeldungen         | Phase1 | Phase2 | Phase3 | Phase4 |
| Damen A Einzel     | Einzel | 16.05.2012 12:00:00 | 1 Anmeldungen (+3)  | 0/3    | 0/0    | 0/0    | 0/0    |
| Herren C Einzel    | Einzel | 01.05.2012 10:00:00 | 13 Anmeldungen (+2) | 15/45  | 6/15   | 0/0    | 0/0    |
| Doppel Herren C    | Doppel | 24.06.2012 10:00:40 | 5 Anmeldungen (+5)  | 1/2    | 1/1    | 0/1    | 0/1    |
| My Mixed           | Mixed  | 18.10.2012 20:36:48 | 0 Anmeldungen (+6)  | 0/0    | 0/0    | 0/0    | 0/0    |
| Teamklasse A       | Team   | 13.10.2012 14:38:09 | 0 Anmeldungen       | 18/18  | 9/18   | 0/0    | 0/0    |
| Teamklasse B       | Team   | 13.10.2012 14:38:40 | 0 Anmeldungen       | 0/0    | 0/0    | 0/0    | 0/0    |

### 1.13. Option für numerische Tischbezeichnungen (Sortierung)

TT-Turnier bietet bewusst die Möglichkeit, dass die Tischbezeichnungen nicht nur numerisch sein müssen, sondern auch andere Bezeichnungen zulassen. Falls sie sich jedoch für nur numerische Werte entschieden, bieten wir hierzu jetzt eine spezielle Option.

| Sporthallen und Tische                                                      | Bitte aktivieren die die nötigen Hallen u<br>Die Tisch-Rezeichnung kann 1, 2, 3<br>Vur numerische Tischnummem zula | nd erstellen die jeweilige Anzahl der Tische.<br>oder auch individuell anders sein (max 10 Zeichen)<br>assen (automatische Sortierung nach Zahlen) |
|-----------------------------------------------------------------------------|----------------------------------------------------------------------------------------------------|----------------------------------------------------------------------------------------------------|
| Sporthalle Nr. 1                                                            | Sporthalle Nr. 2                                                                                                   | Sporthalle Nr. 3                                                                                                    |
| Aktiv         Sporthalle verwenden           Bezeichnung         Haupthalle | Aktiv 🗹 Sporthalle verwenden<br>Bezeichnung Reservehalle                                                           | Aktiv         Spothalle verwenden           Bezeichnung         Jugendhalle xxx                                                                    |
| Tische in dieser Halle:                                                     | Tische in dieser Halle:                                                                                            | Tische in dieser Halle:                                                                                                    |

Bitte beachten sie: Wenn sie diese Option aktivieren, werden alle Tischbezeichnungen, welche keine numerischen Werte haben, zurückgesetzt.

In Übersichten, bei denen Tische aufgelistet werden, wird diese Option beachtet und entsprechend sortiert.

![](_page_17_Picture_7.jpeg)

### 1.14. Diverse Sortierungen merken, wenn man die Seite verlässt

In verschiedenen Menüs im Programm gibt es Listen (z.B. für Spieler, Spiele, etc.). Diese Listen lassen sich sortieren. Wir haben jetzt eine Sicherung aufgenommen, dass ihre Sortierung bis zum nächsten Programmneustart gespeichert bleibt.

Wenn sie somit die Liste der Spiele aufrufen, wird Ihnen die gleiche Sortierung der Liste angezeigt, wie sie die Seite zuvor verlassen haben.

![](_page_18_Picture_1.jpeg)

### 1.15. Listenlänge für zu importierende Spieler erhöht

Beim Import von Spielern aus TischtennisLive und click-tt ist ein Beschränkung der Anzahl der Spieler vorhanden, welche in der Liste angezeigt werden. Diese Grenze haben wir von 100 auf 500 Spieler erhöht.

Ein komplettes Entfernen dieser Grenze ist nicht möglich, um eine gute Performance der Funktion sicherstellen zu können. Bitte nutzen sie den Filter, um entsprechende Spieler einfach zu finden.

| Spielerliste aus             | TischtennisLive                 |                                      |                       | l l               |
|------------------------------|---------------------------------|--------------------------------------|-----------------------|-------------------|
| TischtennisLive Spielerdatei | E:\TTTumier_SpielerListe_147611 | 1 xml                                | Datei auswa           | ählen 🗙 Entfernen |
| Spielerliste durchsuchen Fe  | hlende Zuweisungen vomehmen V   | /erknüpfte Spielerdaten aktualisiere | en                    |                   |
| Vorname                      | Nachname                        | Verein                               | Suchen                | 500 / 858 Spieler |
| Vomame                       | Nachname 🔺                      | Weiblich                             | Geb.Jahr Nationalität | Verein ^          |

### **1.16. Druckfunktion für Spielerphotos**

Nachdem bereits die Aufgabe von Spielerphotos möglich ist, bieten wir hier auch eine Möglichkeit an, diese zusammen auf einer Seite auszudrucken. Dieses soll es einfacher machen, andere Spieler besser und einfacher kennen zu lernen. Die Druckfunktion ist im Bereich der Spielerübersicht zu finden. Sie können den Druck für alle Spieler, oder für die Spieler einer ausgewählten Spielklasse vornehmen.

| Spielerverwaltung «<br>Spieler ☆ | Spielerüber<br>19 Spieler | sicht     | Nachname Vorname   | Verein | Verband  | Meldung<br>- | en<br>T | Geschle | cht<br>7 F Filtem | X      | Alla Spieler          |
|----------------------------------|---------------------------|-----------|--------------------|--------|----------|--------------|---------|---------|-------------------|--------|-----------------------|
| Spielerübersicht                 | Nachname 🔺                | Vomame    | Verein             | Kurz   | GebDatum | Geschlecht   | Num.    | Meld.   | Bearbeiten        | Lösche | Alle spieler          |
| Kinesenmeldung                   | Abdel Hady                | Amr       | BSC Rapid Chemnitz |        | 1985     | Mann         | 0       | 0       | Bearbeiten        | Lösc   | Liste - Hochformat    |
| Klassenmeldung                   | Abendroth                 | Annett    | TTV 1948 Hohndorf  |        | 1970     | Mann         | 0       | 0       | Bearbeiten        | Lösc   | Liste - Querformat    |
| Spieler importieren 🛛 👋          | Ackner                    | Friedrich | LTTV Leutzscher F  |        | 1987     | Mann         | 0       | 0       | Bearbeiten        | Lösc   | Photos - Hochformat   |
| Teams 🛛 👋                        | Apede                     | Michael   | TSV Bernstadt      |        |          | Mann         | 1229    | 3       | Beatheiten        | löse   | A Photos - Querformat |
| Schiedsrichter ×                 | Binner                    | Mischa    | TSV Hörvelsingen   | Ber    |          | Mann         | 10      | 3       | Bearbeiten        | Lösc   | her                   |

Je nachdem, ob die Seite im Hoch- oder Querformat erstellt werden soll, werden die Photos entsprechend angeordnet. Das Hochformat eignet sich besser, wenn die Bilder im Querformat aufgenommen wurden und umgekehrt.

![](_page_18_Figure_10.jpeg)

Was ist neu?

### 1.17. Anzeige der Spiele und Ergebnisse bei den Spielerdetails

Bei den Spielerdetails finden sie jetzt auch die geplanten und absolvierten Spiele des betreffenden Spielers.

| Spiel    | er Ral      | f Wolli                          |                    | Spieler- & Kontakt | daten Sp  | pielerphoto  | Spie   | ele & Ergebnisse |            |           |        |
|----------|-------------|----------------------------------|--------------------|--------------------|-----------|--------------|--------|------------------|------------|-----------|--------|
| Persone  | ndaten      |                                  |                    | Klasse             | SpielNr   | Spieler 1    | _      | Spieler 2        | Erg.       | Startzeit | ^      |
| 10130110 |             | D-14                             |                    | Teamklasse A       | 001       | Wolli Ral. / | ′ Un   | Laucher Mic. /   | 3:0        |           |        |
| Vomame   | e [         |                                  |                    | Teamklasse A       | 001       | Wolli Ral. / | ′ Un   | Swinner Nic. /   | 3:1        |           |        |
| Nachna   | me V        | Wolli                            |                    | Teamklasse A       | 003       | Wolli Ral. / | Ren    | Laucher Mic. /   | 3:0        |           |        |
| Geb.Da   | tum 1       | 14.03.1996 🔍 🗹 Kei               | ne Angab.          | Teamklasse A       | 003       | Wolli Ral. / | Ren    | Mele Tho. / Lau  | 3:0        |           |        |
| Geschle  | cht (       | Mann O Frau                      |                    | Teamklasse A       | 005       | Wolli Ral. / | ′ Un   | Mele Tho. / U.   | 3:0        |           |        |
|          |             |                                  |                    | Teamklasse A       | 005       | Wolli Ral. / | ′ Un   | Laucher Mic. /   | 3:0        |           |        |
| Rucken   | nummer      |                                  |                    | Doppel Herren C    | 001       | Bittlinger H | an./   | Renke Tho. / W   | 2:0        | 13.03 13  |        |
| Kurz-Zu  | satz        | Zusatz, der imm<br>Namen angezei | er beim<br>at wird | Doppel Herren C    | 004       | Swinner Ni   | c. / F | Renke Tho. / W   | 0:2        | 13.03 14  | $\sim$ |
|          |             |                                  | I                  | -                  |           |              |        | ,                |            |           | _      |
| Anmeldu  | ingen zu Tu | ımierklassen                     |                    |                    |           |              |        |                  |            |           |        |
|          | Gemeldet    | Klasse                           | Klassentyp         | Startdatum         | Anmeldung | g Bezahlt    | Nach   | meldung Doppe    | lpartner . | / Team    | ^      |
|          |             | Deppel Homen C                   | Deppel             | 24.06.2012         |           |              |        |                  | ooko. Ta   | oration   |        |

Somit gibt es nun eine umfassende Sammlung von Information zu einem Spieler auf einen Blick.

### 1.18. Team-Name vorschlagen (aus Nachnamen der Spieler)

Bei der Erstellung von Teams gibt es jetzt den Vorschlag-Button. Mit diesem Button schlägt das Programm einen Namen für das Team anhand der zugeordneten Spieler vor.

| Teameinstellungen  |           | \Z                                    |
|--------------------|-----------|---------------------------------------|
| Bezeichnung Bem    | stadt 2   | → Angemeldet                          |
| Turnierklasse Tear | nklasse A |                                       |
| Spieler des Teams  | _         |                                       |
| Spieler Nr. 1      | Mele, Th  | • • • • • • • • • • • • • • • • • • • |
| Spieler Nr. 2      | Laucher,  | • · · · · · · · · ·                   |
| Spieler Nr. 3      | Hambert   | Onser Vorschlag für den Team-Namen:   |
| Spieler Nr. 4      |           | Mele/Laucher/Hambert                  |
| Spieler Nr. 5      |           | Möchten sie den Namen übernehmen?     |
| Spieler Nr. 6      |           |                                       |
|                    |           |                                       |

![](_page_20_Picture_1.jpeg)

### 1.19. Barcode-Scan per Webcam

Mit TT-Turnier 6 haben wir die Option der schnellen Erkennung von Spielen per Barcode aufgenommen. Hierbei wird ein Barcode auf den Schiedsrichterzettel gedruckt und kann danach mittels eines Barcode-Scanners wieder eingelesen werden. Das entsprechende Spiel wird dann direkt aufgerufen und kann bearbeitet werden.

Wir haben jetzt die zusätzliche Möglichkeit aufgenommen, dass statt des Barcode Scanners auch eine Webcam für die Wiedererkennung eines Barcodes genutzt werden kann.

Wenn sie mit der Taste F3 den Barcode Scan aufrufen, werden Ihnen jetzt beide Optionen angeboten. Der WebCam Scan bietet einen "Automatischen Scan", welcher mehrfach in der Sekunde überprüft, ob ein Barcode vor die Kamera gehalten wird. Ist dies der Fall, wird das entsprechende Spiel automatisch aufgerufen.

![](_page_20_Figure_6.jpeg)

Alternativ können sie den Scan-Vorgang manuell auslösen.

Bitte beachten sie, dass die WebCam eine entsprechende Auflösung bereitstellen muss, damit der Barcode korrekt erkannt werden kann. Bitte testen sie die Funktion mit ihrer Webcam vor der ersten Verwendung.

Über den Button "Konfiguration" können sie Anpassungen an der Kamera der Webcam vornehmen, welche automatisch gespeichert werden.

Zusätzlich wird können sie auch eine Webcam auswählen, falls mehrere Webcam am PC angeschlossen sind. Diese Auswahl wird bis zum nächsten Programmstart für den Barcode Scan gespeichert.

### 1.20. Vorschau bei Auslosung

Bei der Auslosung einer Phase haben wir die Möglichkeit aufgenommen, dass die eine Vorschau der Spiele erstellen können, bevor sie die Auslosung durchführen.

| <b>≿</b> r TT-Turnier    |              |                |           |                                |                               | <b>-</b> - ×                              |  |  |  |  |
|--------------------------|--------------|----------------|-----------|--------------------------------|-------------------------------|-------------------------------------------|--|--|--|--|
| Datei Tools Bao          | ckup Schnel  | l-Check-Anzeig | e LIVE Vi | ewer Support                   |                               | AutoLoaded                                |  |  |  |  |
| Klassenverwaltu          | na «         |                |           |                                |                               | Discussion of Audences                    |  |  |  |  |
| Klassenverwaltung        | Vorschau der | Auslosung      |           |                                | te ×                          | Meldungen Phasen und Auslosung            |  |  |  |  |
| Klassenübersicht         | Spielnummer  | Runde          | Gruppe    | Spieler 1                      | Spieler2                      | A                                         |  |  |  |  |
| Neue Turnierklas         | 001          | Ru 1           | Gr 1      | Harald Motz                    | Hannes Bittlinger (TSV Bernst | Gesetzte Spieler nach System zuordnen 🗸 🗸 |  |  |  |  |
|                          | 002          | Ru 1           | Gr 2      | Stevens Fang (TSV Bernstadt)   | Tobias Bressmar (TSV Bernst   |                                           |  |  |  |  |
| Einzel (5x)              | 003          | Ru 1           | Gr 3      | Jens Gressmar (TSV Bernstadt)  | Joachim Hambert               | Gruppe 2                                  |  |  |  |  |
| Damen A Einzel           | 004          | Ru 1           | Gr 4      | Thorsten Renke (SuS Northei    | Freilos                       | Fang, Stevens (TSV Bernstadt)             |  |  |  |  |
| 💠 Herren C Einzel        | 005          | Ru 1           | Gr 1      | Michael Aperle (TSV Bernstadt) | Mischa Binner (Ber) (TSV Hör  | Mittlinger, Ralf                          |  |  |  |  |
| Schüler B 006 Ru 1 Gr 2  |              |                |           | Thomas Mele (TSV Bernstadt)    | Ralf Mittlinger               | Bressmar, Tobias (TSV Bernstadt)          |  |  |  |  |
| Schüler C                | 007          | Ru 1           | Gr 3      | Nico Swinner (TSV Bernstadt)   | Armin Malter                  | Mele, Thomas (TSV Bernstadt)              |  |  |  |  |
| Schülerinnen B           | 008          | Ru 1           | Gr 4      | Freilos                        | Stefanie Menke (SuS Northeim) |                                           |  |  |  |  |
| Doppel (1x)              | 009          | Ru 2           | Gr 1      | Mischa Binner (Ber) (TSV Hör   | Hannes Bittlinger (TSV Bernst | Gruppe 4                                  |  |  |  |  |
| Doppel Herron C          | 010          | Ru 2           | Gr 2      | Ralf Mittlinger                | Tobias Bressmar (TSV Bernst   | Renke, Thorsten (SuS Northeim)            |  |  |  |  |
| Dopper neiren c          | 011          | Ru 2           | Gr 3      | Armin Malter                   | Joachim Hambert               | Menke, Stefanie (SuS Northeim)            |  |  |  |  |
| NF 174 V                 | 012          | Ru 2           | Gr 4      | Stefanie Menke (SuS Northeim)  | Freilos                       | Frei                                      |  |  |  |  |
| 🤣 Basisdaten             | 013          | Ru 2           | Gr 1      | Michael Aperle (TSV Bernstadt) | Harald Motz                   | Frei                                      |  |  |  |  |
|                          | 014          | Ru 2           | Gr 2      | Thomas Mele (TSV Bernstadt)    | Stevens Fang (TSV Bernstadt)  |                                           |  |  |  |  |
| Klassenverwa             | 015          | Ru 2           | Gr 3      | Nico Swinner (TSV Bernstadt)   | Jens Gressmar (TSV Bernstadt) |                                           |  |  |  |  |
| Spielerverwalt           | ung          |                |           |                                |                               |                                           |  |  |  |  |
| Spielplan                |              |                |           |                                |                               |                                           |  |  |  |  |
| Export                   |              | Matrix Standa  | rd        | V V X Alte AL                  | uslosung löschen Abbrechen    | Vorschau 🛛 🗸 Auslosung übernehmen         |  |  |  |  |
| Auslosung starten fertig |              |                |           |                                |                               |                                           |  |  |  |  |

![](_page_22_Picture_1.jpeg)

### **1.21. Zusätzliche Spielrunden im Gruppenmodus**

Für die Verwaltung von fortlaufenden Turnieren (z.B. Ranglisten, welche über mehrere Wochen fortlaufend stattfinden) haben wir nun die Möglichkeit aufgenommen, dass man im Gruppenmodus zusätzliche Spielrunden aufnehmen kann.

Einzel - Herren C Einzel Übersicht Phase 1 Phase 2 Phase 3 Platzierungen 🛃 🎍 Drucken Optionen Phase 1 - Vorrunde - Gruppen-System ی Neu auslosen Gruppe 1 邊 🍓 🔡 Tabelle 5 Phase zurücksetzen Nr / Ru Spieler 1 Ball Platz ST Spieler 2 Ergebnis Spieler Freilose neu auswerten 001 / R1 Harald Motz 005 / R1 Michael Aperle +19 Ŷ Harald Motz 2 Hannes Bittlinger 3:1 Mischa Binner (Ber) Vorbereitet Michael Aperle 0 0 A. Gruppennamen & Tisch 009 / R2 Mischa Binner (Ber) Hannes Bittlinger Mischa Binner (Ber) 1 -19  $\odot$ Spieler weiter setzen 013 / R2 Michael Aperle Harald Motz Vorbereitet Hannes Bittlinger 1 0 Sammel-Spielaufruf **4**4 017 / R3 Harald Motz Mischa Binner (Ber 3:2 Zusätzliche Spielrunden 021 / R3 Hannes Bittlinger Ð Michael Aperle Vorbereitet < > • \_ . .. -----

Sie finden diese neue Option im Bereich der Optionen der Gruppenphase.

Über diese Option öffnet sich ein neues Fenster mit einer Information über diese Aktion. Bitte beachten sie, dass diese zusätzlichen Spielrunden lediglich weitere Spiele zu jeder Gruppe einer Turnierphase aufnehmen, jedoch keine Alternative zu den Turnierphasen darstellen.

| Phase    | 1 - Ve     | Zusätzliche Spielrunden 🕡 🗙                                                                                                    | 💠 Opti | onen  |
|----------|------------|----------------------------------------------------------------------------------------------------|--------|-------|
| Gruppe   | <b>•</b> 1 |                                                                                                    | 2      | 5 🔳 🔺 |
| Nr / Ru  | Spieler    | In dieser Phase wurden 24 Spiele als Ausgangsauslosung gefunden. Sollen                                                            | Satz   | Pkt   |
| 001 / R1 | Harald     | diese 24 Spiele als zusatzliche Spielrunden zusatzlich neu autgenommen<br>werden? Es sind dann insgesamt 48 Spiele in dieser Phase | 7:2    | 2:0   |
| 005 / R1 | Michae     | werden? Es sind dann insgesanic to opiele in dieser i nase.                                                                        | 0:0    | 0:0   |
| 009 / R2 | Mischa     | 🔕 Abbrechen 🛟 Die Spiele jetzt erstellen                                                                                           | 1:3    | 0:1   |
| 013 / R2 | Michae     |                                                                                                    | 1:4    | 0:1   |
| 017 / R3 | Harald     |                                                                                                    |        |       |
| 021 / R3 | Hannes     | Mit dieser Funktion können sie zu den bestehenden Gruppen weitere                                                                  |        |       |
| <        |            | Spielrunden hinzufügen, um beispielsweise längerfristig fortlaufende                                                               |        |       |
| Gruppe   | <b>2</b>   | Turniere abzubilden. Für weiterführende Turnierphasen nutzen sie bitte<br>stattdessen die nachfolgende Phase.                      | 5      | ←     |
| Nr / Ru  | Spieler    |                                                                                                    | Satz   | Pkt   |
| 002 / R1 | Steven     |                                                                                                    | 3:0    | 1:0   |
| 006 / R1 | Thoma      | Die Austunrung kann nachtraglich NICHT ruckgangig gemacht werden.                                                                  | 3:2    | 1:0   |
| 010 / R2 | Ralf Mitt  | linger   lobias Bressmar   Vorbereitet   <mark>2  </mark> Stevens Fann   1   1                                                     | 2.2    | 0.1   |

Nach der Ausführung gibt es entsprechend zusätzliche Spielrunden in jeder Gruppe.

| Hallen-Tischübersicht   |   | Phase    | 1 - Vorrunde - Gru  | ppen-System         |             |               |          |                     | 😭 🍦 | Dru | cken | 🔶 Opt | ionen    |    |
|-------------------------|---|----------|---------------------|---------------------|-------------|---------------|----------|---------------------|-----|-----|------|-------|----------|----|
| Lautende/nächste Spiele |   | Gruppe   | <del>)</del> 1      |                     |             | 🎍 🍓 😵         | Tabe     | lle                 |     |     |      | 5     | <b>5</b> |    |
| Einzel (5x) 🕆           |   | Nr / Ru  | Spieler 1           | Spieler 2           | Ergebnis    | Tisch (Halle) | Platz    | Spieler             |     | ST  | Ball | Satz  | Pkt      | 1  |
| Damen A Einzel          |   | 001/R1   | Harald Motz         | Hannes Bittlinger   | 3:1         | Tisch 2 (H1)  | 1        | Mischa Binner (Ber) |     | 1   | -19  | 3:2   | 1:0      | 1  |
| 🔶 Herren C Einzel       |   | 005 / R1 | Michael Aperle      | Mischa Binner (Ber) | Vorbereitet |               | 2        | Harald Motz         |     | 2   | +19  | 5:4   | 1:1      | 11 |
| Schüler B               |   | 009 / R2 | Mischa Binner (Ber) | Hannes Bittlinger   |             | Tisch 8 (H2)  | 3        | Michael Aperle      |     | 0   | 0    | 0:0   | 0:0      | 1  |
| Schüler C               |   | 013 / R2 | Michael Aperle      | Harald Motz         | Vorbereitet |               | 4        | Hannes Bittlinger   |     | 1   | 0    | 1.3   | 0.1      | 11 |
| Schülerinnen B          |   | 017/R3   | Harald Motz         | Mischa Binner (Ber) | 2:3         | Tisch 8 (H2)  | <u> </u> | ridinico bitalingoi |     |     | -    | 1.0   |          |    |
|                         |   | 021 / R3 | Hannes Bittlinger   | Michael Aperle      | Vorbereitet |               |          |                     |     |     |      |       |          | Ľ  |
| Doppel (1x) 🕆           | Ш | 056 / R4 | Harald Motz         | Hannes Bittlinger   | Vorbereitet |               |          |                     |     |     |      |       |          | L  |
| Doppel Herren C         | Ш | 060 / R4 | Michael Aperle      | Mischa Binner (Ber) | Vorbereitet |               |          |                     |     |     |      |       |          | L  |
| NC 1/1 )                | Ш | 064 / R5 | Mischa Binner (Ber) | Hannes Bittlinger   | Vorbereitet |               |          |                     |     |     |      |       |          | L  |
| Mixed (1x)              | Ш | 068 / R5 | Michael Aperle      | Harald Motz         | Vorbereitet |               |          |                     |     |     |      |       |          | L  |
| My Mixed                | Ш | 072 / R6 | Harald Motz         | Mischa Binner (Ber) | Vorbereitet |               |          |                     |     |     |      |       |          | 1  |
| The Designation         | Ш | 076 / R6 | Hannes Bittlinger   | Michael Aperle      | Vorbereitet |               |          |                     |     |     |      |       |          | L  |
| basisdaten              | Ш | <        |                     |                     |             | >             |          |                     |     |     |      |       |          | L  |
| Klassenverwaltung       |   | Gruppe   | >2                  |                     |             | 🖕 🎍 🔡         | Tab      | lle                 |     |     |      | 5     | 5        |    |
|                         |   | Nr / Ru  | Spieler 1           | Spieler 2           | Ergebnis    | Tisch (Halle) | Platz    | Spieler             |     | ST  | Ball | Satz  | Pkt      | 1  |

![](_page_23_Picture_1.jpeg)

### 1.22. Alternative Kurznamen für Spieler

Speziell im Bereich der Doppel ist es oftmals notwendig, dass Spielernamen aus Platzgründen gekürzt werden. Hierzu verwendet das Programm eine festgelegte Vorgehensweise.

Diese gekürzten Namen können teilweise unglücklich aussehen, weshalb wir die Möglichkeit bieten, einen eigenen alternativen Namen für diesen Fall anzugeben.

| 옷: TT-Turnier                            |                     |                                   |                    |                   |              |          |                         | • •           | - [       | X C       |
|------------------------------------------|---------------------|-----------------------------------|--------------------|-------------------|--------------|----------|-------------------------|---------------|-----------|-----------|
| Datei Tools Backup Schne                 | ell-Check-Anzeige   | LIVE Viewer Sup                   | port               |                   |              |          |                         |               | A         | utoLoaded |
| Spielerverwaltung «                      | Spieler Mic         | hael Jonas A                      | perle C            | Spieler- & Kontal | ddaten Spie  | lerphoto | Spiele & Erge           | bnisse Sys    | tem-IDs   |           |
| Spieler                                  | Personendaten       |                                   |                    | Spielerdaten      |              |          | s                       | tärke         |           |           |
| Spielerübersicht<br>Neuer Spieler        | Vomame              | Michael Jonas                     |                    | Verein            | TSV Bernsta  | tt       |                         | Stärkewert    | 148,7     |           |
| Klassenmeldung                           | Nachname            | Aperle Grünwald                   |                    | Verband           | TTVWH        |          | I                       | Punktvorgabe  |           | 0         |
| Spieler importieren 🛛 👋                  | Geb.Datum           | 24.04.1996 🗸 🔽 Kei                | ne Angab.          | Verband-SpINr     |              | (Zahlenw | erte)                   | ontaktmödlic  | hkeiten   |           |
| Teams 🛛 👋                                | Geschlecht (        | Mann O Frau                       |                    | Alt. Name         | Michael Aper | le-Gr.   | $\overline{\mathbf{Q}}$ | Mobiltelefon  |           |           |
| Schiedsrichter ×<br>Spielerliste (118) × | Rückennummer        |                                   |                    | Spielklasse       |              |          |                         | Email-Adresse |           |           |
| Abrams, Neele                            | Kurz-Zusatz         | Zusatz, der imme<br>Namen angezei | er beim<br>gt wird | Land/National.    |              |          |                         |               |           |           |
| Amirov, Nataniel                         |                     |                                   | I                  |                   |              |          |                         |               |           |           |
| Anton, Leon Maximilian                   | - Anmeldungen zu Tu | ımierklassen                      |                    |                   |              |          |                         |               |           |           |
| Aperle Grünwald, Micha<br>Asubiaro, Joel | Gemeldet            | Klasse                            | Klassentyp         | Startdatum        | Anmeldung    | Bezahlt  | Nachmeldung             | Doppelpartn   | er / Team | ^         |

Dieser alternative Name kann bis zu 25 Zeichen lang sein und wird an diversen Stellen verwendet, wenn es um die Kürzung von Namen geht.

Beispiel Ansicht im Spielplan:

| Dop    | pel - Dop       | pel Herrei   | n C Übersich                      | tt Phase 1 Platzierungen             |               |          |      |
|--------|-----------------|--------------|-----------------------------------|--------------------------------------|---------------|----------|------|
| Spieli | ibersicht (7    | Spiele)      |                                   | Nur relevante Spiele                 | Ъ Drucken 🛛 💠 | Optionen |      |
| Phase  | Spielnummer     | Runde/Gruppe | Doppel 1                          | Doppel 2                             | Status        | Ergebnis | Bear |
| 1      | 001 - Viertelfi | Runde 1      | Swinner Nic. / Fang Ste.          | Froilee                              | Peendet       |          | Be   |
| 1      | 002 - Viertelfi | Runde 1      | Binner Mis. (Ber) / Bressmar Tob. | Bittlinger Han. / Michael Aperle-Gr. | Vorbereitet   |          | Be   |
| 1      | 003 - Viertelfi | Runde 1      | Laucher Mic. / Hambert Joa.       | Freilos                              | Beendet       |          | Be   |
| 1      | 004 - Viertelfi | Runde 1      | Freilos                           | Renke Tho. / Wolli Ral.              | Beendet       |          | Be   |
| 1      | 005 - Halbfin   | Runde 2      | Swinner Nic. / Fang Ste.          | [Gewinner von Spiel 2]               | Vorbereitet   |          | Be   |
| 1      | 006 - Halbfin   | Runde 2      | Laucher Mic. / Hambert Joa.       | Renke Tho. / Wolli Ral.              | Vorbereitet   |          | Be   |
| 1      | 007 - Finale    | Runde 3      | [Gewinner von Spiel 5]            | [Gewinner von Spiel 6]               | Vorbereitet   |          | Be   |

Beispiel Ansicht im KO-Ausdruck:

#### Doppel - Doppel Herren C

24.04.2016 10:57:09

![](_page_23_Figure_12.jpeg)

![](_page_24_Picture_1.jpeg)

### 1.23. Punkt-Vorgabe für Spieler

Bei Hobby- oder Spaßturnieren ist es oftmals die Regeln, dass Punktvorgaben gemacht werden, so dass schwächere Spieler eine Chancengleichheit bekommen.

In der Spielerverwaltung können sie jetzt für jeden Spieler eine Vorgabe festlegen. Der Wert muss zwischen -100 und +100 liegen.

| 중: TT-Turnier                     |                    |                                  |                      |                  |               |               |               | -            | - [       | ) X      |
|-----------------------------------|--------------------|----------------------------------|----------------------|------------------|---------------|---------------|---------------|--------------|-----------|----------|
| Datei Tools Backup Schi           | nell-Check-Anzeige | ELIVE Viewer Sup                 | oport                |                  |               |               |               |              | Au        | toLoadeo |
| Spielerverwaltung «               | Spieler Mi         | chael Jonas A                    | perle G              | Spieler- & Konta | aktdaten Spie | elerphoto Spi | iele & Ergebn | isse Syste   | em-IDs    |          |
| Spieler ×                         | Personendaten      |                                  |                      | Spielerdaten     |               |               | Stā           | rke          |           |          |
| Spielerubersicht<br>Neuer Spieler | Vomame             | Michael Jonas                    |                      | Verein           | TSV Bernsta   | dt            | Stä           | irkewert     | 148,7     |          |
| Klassenmeldung                    | Nachname           | Aperle Grünwald                  | 1                    | Verband          | TTVWH         |               | Pur           | nktvorgabe   |           | 0        |
| Spieler importieren 🛛 🖇           | Geb Datum          | 24 04 1996 V V Ke                | ine Angah            | Verband-SpINr    |               | (Zahlenwerte) |               |              |           |          |
| Teams ×                           | Geschlacht         |                                  | and ranges.          | Alt. Name        | Michael Ape   | -<br>rle-Gr.  | ₩<br>₩        | taktmoglici  | hkeiten   |          |
| Schiedsrichter ×                  | Clescification     |                                  |                      | Spielklasse      |               |               | Mo            | biltelefon   |           |          |
| Spielerliste (118) 🛛 🕆 🔨          | Rückennummer       |                                  |                      | opioinduoso      |               |               | Em Em         | nail-Adresse |           |          |
| Abrams, Neele                     | Kurz-Zusatz        | Zusatz, der imm<br>Namen angezei | ier beim<br>iat wird | Land/National.   |               |               | <u> </u>      |              |           |          |
| Amirov, Nataniel                  |                    |                                  |                      |                  |               |               |               |              |           |          |
| Anton, Leon Maximilian            | - Anmeldungen zu   | Tumierklassen                    |                      |                  |               |               |               |              |           |          |
| 🔶 Aperle Grünwald, Micha          | Gemelde            | t Klasse                         | Klassentvp           | Startdatum       | Anmelduna     | Bezahlt Nach  | hmelduna      | Doppelpartne | er / Team | ^        |
| Asubiaro. Joel 🗸 🗸                |                    |                                  | - I                  | 10.05.0010       |               |               |               |              |           |          |

Diese Punktvorgabe wird bei verschiedenen Ansichten ausgegeben. Es wird kein Wert angezeigt, wenn der Wert bei null liegt.

**Beispiel Auslosung:** 

| Einzel - Herren C Einzel                                          | Einstellungen Meldungen Phasen und Auslosung                        |
|-------------------------------------------------------------------|---------------------------------------------------------------------|
| Auslosung Vorrunde (P1)<br>Liste der gemeldeten Spieler (13 / +3) | Auslosen X Reset Bedingung: Gesetzte Spieler nach System zuordnen V |
|                                                                   | 1 Swinner, Nico (TSV Bernstadt)<br>2 Malter, Amin                   |
|                                                                   | 4 Westemhagen, Marius (+2)                                          |
|                                                                   | 6 Hambert, Joachim                                                  |

Beispiel Spielplan und Tabelle:

| Einze    | el - Herren C Ei         | nzel                     | Übersich    | nt <b>Ph</b> | ase 1 Platzierungen      |     |      |          |          |   |
|----------|--------------------------|--------------------------|-------------|--------------|--------------------------|-----|------|----------|----------|---|
| Phase    | 1 - Vorrunde - Gru       | ppen-System              |             |              | <b>i</b>                 | Dru | cken | 🔷 Opti   | ionen    |   |
| Gruppe   | ÷1                       | 1                        | à 💩 📴       | Tabe         | lle                      |     |      | <b>a</b> | <b>5</b> | ^ |
| Nr / Ru  | Spieler 1                | Spieler 2                | Ergebnis    | Platz        | Spieler                  | ST  | Ball | Satz     | Pkt      | 1 |
| 001/R1   | Michael Laucher          | Hannes Bittlinger        | Vorbereitet |              | Michael Laucher          | 0   | 0    | 0:0      | 0:0      |   |
| 005/R1   | Thomas Mele              | Michael Laucher          | Vorbereitet |              | Marius Westernhagen {+2} | d   | 0    | 0:0      | 0:0      |   |
| 009 / R2 | Hannes Bittlinger        | Thomas Mele              | Vorbereitet |              | Hannes Bittlinger        | 10  | 0    | 0:0      | 0:0      |   |
| 013 / R2 | Thomas Mele              | Marius Westernhagen {+2} | Vorbereitet |              | Thomas Mele              | 0   | 0    | 0.0      | 0.0      |   |
| 017/R3   | Michael Laucher          | Manus Westernhagen {+2}  | Vorbereitet |              |                          | 1   | l.   | 0.0      | 0.0      |   |
| 021 / R3 | Marius Westernhagen {+2} | Hannes Bittlinger        | Vorbereitet |              |                          |     |      |          |          |   |
| <        |                          |                          | >           |              |                          |     |      |          |          |   |
| Gruppe   | 2                        | 10                       | à 👌 🔡       | Tabe         | lle                      |     |      | 2        | <b>S</b> |   |
| Me / Du  | Color 1                  | Catalar 2                | Erashaia    | Plata        | Coiolor                  | ет  | D-II | C-+-     | DLA      | 1 |

#### Beispiel Spiel-Detailansicht:

| V- 4         | The                      | omas Mele                | 0 0     | 0:0       | 0:0       |                          |          |
|--------------|--------------------------|--------------------------|---------|-----------|-----------|--------------------------|----------|
| Vort Sp      | piel 13 - Herren C       | Einzel                   |         |           |           | •                        | $\times$ |
| 2            | Spielklasse              | Herren C Einzel          |         |           | Spieler 1 | Thomas Mele              |          |
| Erg          | Spiel                    | Phase 1 / Gruppe 1 / Nr  | . 13    |           | Spieler 2 | Marius Westernhagen {+2} |          |
| Vort<br>Vort | 👩 Spiel planen           | 👥 Spiel aufrufen und sta | irten 💊 | Spiel bee | nden      |                          |          |
| Vort<br>Vort | Spieldaten<br>Start Zeit | 24. Apr. 2016, 12:19 U   | Jhr 🔲 🔻 | -         | Das Spie  | l wurde noch nicht aufge | rufen    |
| Vort         | Tesh                     | Kein Tinch zugewier      | · .     |           | Spieler 1 | 2. A                     | ufruf    |

Beispiel Ausdruck Spielbericht:

|                | e Linzoi                        |
|----------------|---------------------------------|
| Spiel          | Nr. 13 (Gruppe 1)               |
| Tisch (Halle)  |                                 |
| Schiedsrichter |                                 |
| Startzeit      | 12:19                           |
| Spieler A      | Thomas Mele [1230]              |
| Spieler B      | Marius Westernhagen {+2} [1240] |

Beispiel Ausdruck KO-Baum:

| Einzel - Herren C Einzel                |                        |                        | 24.04.2016 12:21:00 |
|-----------------------------------------|------------------------|------------------------|---------------------|
| . Stevens Fang                          | Viertelfinale          | Halbfinale             | Finale              |
| TBV Bemstadt 1 Marius Westernhagen {+2} | [Gewinner von Spiel 1] | ]                      |                     |
| Michael Jonas Aperle Grünwald {+        | 9                      | [Gewinner von Spiel 9] |                     |

### 1.24. Druck und Export von Einzelspielen in Teamwettbewerben

Neben den Export und Druck der Ergebnisse von Team-Wettbewerben gibt es jetzt auch die Möglichkeit, zusätzlich auch die Ebene darunter, die Ergebnisse der einzelnen Spiele zu drucken und zu exportieren.

### 1.24.1. Druck der Einzel-Spiele

Im Bereich des Spielplanes finden sie im Druckmenü einen neuen Eintrag, welcher jedoch nur bei Team-Wettbewerben angeboten wird.

| chnell-Che | ck-Anzeige LI | /E Viewer S    | upport              |                     |               | AutoLoaded                           |
|------------|---------------|----------------|---------------------|---------------------|---------------|--------------------------------------|
| Tea        | m - Team      | klasse A       | [                   | Obersicht Phase 1 P | hase 2 Pha    | ase 3 Platzierungen                  |
| Spiel      | übersicht (3  | 9 Spiele)      |                     | 🔲 Nur rele          | evante Spiele | Drucken Drucken                      |
| Phase      | Spielnummer   | Runde/Gruppe   | Team 1              | Team 2              | Status        | Alle Spiele                          |
| 1          | 001           | Gruppe 1 / R 1 | SuS Northeim 1      | Bernstadt 3         | Beendet       | Alle beendeten Spiele                |
| 1          | 002           | Gruppe 2 / R 1 | Bernstadt 1         | Bernstadt 2         | Beendet       | Alle Team-Spiele mit Einzel Ergebnis |
| 1          | 003           | Gruppe 3 / R 1 | FC Bayern München 1 | FC Bayern München 2 | Vorbereitet   | Bearbeiten                           |

Dieser Eintrag wird in allen Spielmodi (KO, Gruppe) angeboten. In der Seitenansicht erscheinen die einzelnen Ergebnisse direkt nach dem jeweiligen Team-Spiel.

| Team - T | eamklasse A                  |                             | 27.04.20                  | 16 14:40:0 |
|----------|------------------------------|-----------------------------|---------------------------|------------|
|          |                              |                             |                           |            |
| Phase 1  |                              |                             |                           |            |
| Spiel    | Spieler 1                    | Spieler 2                   | Tisch(Halle)+Zeit / Sätze | Ergeb.     |
| 1 - Gr 1 | SuS Northeim 1               | Bernstadt 3                 |                           | 2:3        |
|          | Amr Abdel Hady               | Amr Abdel Hady              | +2 +10 +15                | 3:0        |
|          | Tobias Bressmar              | Tobias Bressmar             | +9 -10 +11 -3 -10         | 2:3        |
|          | Abdel HadyAmr. / Bressmar    | Abdel Hady Amr. / Fang Ste. | +3 -10 +9 +6              | 3:1        |
|          | Tobias Bressmar              | Tobias Bressmar             | -10 -6 -8                 | 0:3        |
|          | Amr Abdel Hady               | Amr Abdel Hady              |                           | 1:3        |
| 2 - Gr 2 | Bernstadt 1                  | Bernstadt 2                 |                           | 3:2        |
|          | Thorsten Renke               | Thorsten Renke              | •                         | 4:0        |
|          | Hannes Bittlinger            | Hannes Bittlinger           |                           | 4:3        |
|          | Renke Tho. / Bittlinger Han. | Mele Tho. / Laucher Mic.    |                           | 2:4        |
|          | Hannes Bittlinger            | Hannes Bittlinger           |                           | 4:3        |
|          | Thorsten Renke               | Thorsten Renke              |                           | 3:4        |
| 3 - Gr 3 | EC Bayers München 1          | EC Bayers München 2         | I                         |            |

### 1.24.2. Export der Einzel-Spiele nach PDF/RTF

Beim Export nach PDF und RTF finden sie auch eine neue Auswahl mit der sie wie beim Druck eine Kombination von Team-Spielen und Einzel-Spielen exportieren können.

Die Ausgabe ist vergleichbar mit dem Ausdruck wie zuvor beschrieben.

![](_page_26_Figure_12.jpeg)

### 1.25. Bild-Export vom KO Baum

Neben der Druckfunktion für den KO Baum bieten wir zusätzlich auch eine Export Funktion des KO-Baumes als Bild an. Dieses Bild können sie danach nach Belieben weiter verarbeiten.

| ell-Check-Anzeige LIVE Viewer Support                                                  |                                 | AutoLoaded                                                                                                    |
|----------------------------------------------------------------------------------------|---------------------------------|----------------------------------------------------------------------------------------------------|
| Doppel - Doppel Herren C                                                               | Übersicht Phase 1 Platzierungen |                                                                                                    |
| Phase 1 - KO-System                                                                    | Boole                           | Image: Image: Image |
| Swinner Nic. / Fang Ste.     Swinner Nic. / Fang Ste.     Swinner Nic. / Fang Ste.     |                                 | Alle beendeten Spiele                                                                                                    |
| 3. Binner Mis. (Ber) / Bressm<br>4. Bittinger Hap. / Michael A. [Gewinner von Spiel 2] | 5 [Gewinner von Spiel 5]        | KO Baum (Portrait)                                                                                                    |
| 5. Laucher Mic. / Hambert J<br>Laucher Mic. / Hambert J                                | . [ <u>Gewi</u>                 | KO-Baum (Ouerformat)                                                                                                    |
| 6 Freilos - 3<br>7 Freilos - Renke Tho. / Wolli Ral.                                   | 6 [Gewinner von Spiel 6]        |                                                                                                    |
| 8. Henke Tho. / Wolli Hal.                                                             |                                 |                                                                                                    |

Es wird ein Bild im PNG-Format erstellt und im Dokumente-Verzeichnis abgelegt.

| Haiptinale                   | Finale                   |                       |   |        |
|------------------------------|--------------------------|-----------------------|---|--------|
| Ste. Swinner Nic.            | Erstellung abgeschlossen | ۵.                    | × |        |
| essm<br>ael A 2 [Gewinner vo | Die Bilddatei mit dem KO | -Baum wurde erstellt: |   |        |
|                              | D:\Eigene Dokumente\T    | I-Turnier             |   | iel 71 |
| art J<br>3 Laucher Mic.      | 7\Export\KO_Bild_201604  | 28184847.png          | ĺ |        |
|                              | Möchten sie das Verzeich | nis öffnen?           |   |        |
| al. 4 Renke Tho. /           |                          |                       |   |        |
|                              |                          | Ja Nein               |   |        |
|                              |                          |                       |   |        |

![](_page_28_Picture_1.jpeg)

### 1.26. Anzeige der Stärke für Doppel

Wir haben bereits für Einzelspieler eine Anzeige der Stärke, damit die Setzliste einfacher zu erstellen ist. Diese Funktion haben wir jetzt für Doppel/Mixed erweitert.

Bereits bei der Zusammenstellung der Doppel finden sie eine Summe der Stärke von beiden Spielern zu einer Gesamtstärke des Doppels.

| Doppelpaarungen                                  |                                                                                                    | ē                     | × |
|--------------------------------------------------|----------------------------------------------------------------------------------------------------|-----------------------|---|
| Doppel zusammenstellen Nicht zugeordnete Spieler | Automatische Auslosung                                                                                                    | Reset                 |   |
|                                                  | Manuelle Zuordnung         Spieler 1       Spieler auf dieses Feld ziehen         Spieler 2       Spieler auf dieses Feld ziehen         Vorhandene Paare       Image: Comparison of the system of the system         Laucher, Michael (1440) / Hambert, Joachi m (1420) = 2         Swinner, Nico (1590) / Fang, Stevens (149 9) = 3089         Bittlinger, Hannes (1610) / Aperle, Michael (148,7) = 17         Binner, Mischa (1490/Ber) / Bressmar, Tob as (148,7) = 17         Renke, Thorsten (1534) / Wolli, Ralf (1631) | 860<br>58,7<br>1638,7 |   |
|                                                  | 🕑 Übernehmen 😣 Abbred                                                                                                    | chen                  |   |

Ebenfalls bei der Setzliste für Doppel wurde eine entsprechende Erweiterung aufgenommen, so dass die Gesamtstärke direkt zu sehen ist.

| Gesetzte Paare |                                                                                                    |
|----------------|----------------------------------------------------------------------------------------------------|
| Gesetzte Paare | Image: Cesestzte Paare       Image: Cesestzte Paare         Image: Cesestzte Paare       Image: Cesestzte Paare         Image: Cesestzte Paa |
|                | Obemehmen 😧 Abbrechen                                                                                                    |

### 1.27. Übernahme von Spieler-Abmeldungen aus TTLive

In TischtennisLive wurde die Möglichkeit aufgenommen, dass man bis zum Meldetermin auch Anmeldungen wieder zurücknehmen kann. Diese Rücknahme wird jetzt auch beim Abgleich der Anmeldungen entsprechend berücksichtigt.

| umier-Zuweisur                 | ng Klassenzuweis                  | ung Online-Meldu               | ungen abrufen | Ergebnisse veröf                       | fentlichen LivePZ    | Spiele übertragen |
|--------------------------------|-----------------------------------|--------------------------------|---------------|----------------------------------------|----------------------|-------------------|
| An dieser Stelle<br>Übernehmen | können sie die Online<br>Nachname | -Meldungen von Tisch<br>Vomame | A A           | n und übernehmen<br>Herren C<br>Einzel | Doppel<br>Herren C   | My Mixed          |
|                                | Angelakis                         | Raphael                        |               |                                        | x (Stella Angelakis) |                   |
|                                | Angelakis                         | Stella                         |               |                                        | x (Raphael Angel     |                   |
|                                | Ballerstein                       | Jörg                           |               |                                        | x (Janne Binding)    |                   |
|                                | Bengelsdorf                       | Kevin                          | r             | x                                      |                      |                   |
|                                | Bengsch                           | Peter                          |               | Abgemeldet                             |                      |                   |
|                                | Binding                           | Janne                          |               |                                        | x (Jörg Ballerstein) |                   |
|                                | Blöcker                           | Joshua                         |               | Abgemeldet                             |                      |                   |
|                                | Blöcker                           | Joyce                          |               | Abgemeldet                             |                      |                   |
|                                | Blöcker                           | Wyona                          | neldet        | Abgemeldet                             |                      |                   |
|                                | Bräuer                            | Manfred                        |               | x                                      |                      |                   |
|                                | Dobrowolski                       | Olaf                           |               | x                                      |                      |                   |
|                                | -                                 | o en                           |               |                                        |                      |                   |

Bei der Durchführung der Übernahme bleibt der Spieler im Datenbestand bestehen, jedoch wird die Klassen-Meldung für den Spieler entsprechend entfernt.

![](_page_30_Picture_1.jpeg)

### 1.28. Siegerlisten Export nach PDF/RTF

Wir haben einen Export der Siegerlisten in das PDF und RTF Format aufgenommen.

![](_page_30_Picture_4.jpeg)

Das Programm werter die Spielklasse entsprechend dem gewählten Spielmodus aus und listet die Reihenfolge der Platzierungen auf. Hierbei wird die gewählte Phase ausgewertet. Sollte "Alle Phasen" ausgewählt sein, wird die letzte eingestellte Phase ausgewertet. Sie können die Auswertung zu jedem Zeitpunkt im Turnierverlauf erstellen und es wird der aktuelle Platzierungsstand ausgewertet.

| Siegerliste |                   |               |  |  |
|-------------|-------------------|---------------|--|--|
| -1.         |                   | -             |  |  |
| Platz       | Spieler           | Verein        |  |  |
| 1.          | Thorsten Renke    | SuS Northeim  |  |  |
| 2.          | Michael Aperle    | TSV Bernstadt |  |  |
| 3.          | Nico Swinner      | TSV Bernstadt |  |  |
| 3.          | Joachim Hambert   |               |  |  |
| 5.          | Hannes Bittlinger | TSV Bernstadt |  |  |
| 5.          | Thomas Mele       | TSV Bernstadt |  |  |
| 5.          | Manfred Bräuer    | Nusser TSV    |  |  |
| 5.          | Christin Ehlers   | Nusser TSV    |  |  |
| 9.          | Jens Gressmar     | TSV Bernstadt |  |  |
| 9.          | Michael Laucher   | TSV Bernstadt |  |  |
| 9.          | Tobias Bressmar   | TSV Bernstadt |  |  |
| 9.          | Harald Motz       |               |  |  |
| 9.          | Ralf Mittlinger   |               |  |  |
| 9.          | Armin Malter      |               |  |  |
| 9.          | Henke Software    | Testverein    |  |  |

Es wird keine Phasen-übergreifende Auswertung erzeugt. Sollten sie für die Auswertung "Alle Phasen" oder die letzte gültige Phase ausgewählt haben, werden die Platzierungsspiele mit einbezogen.

## 2. Impressum

| Geschäftsführer        | Thorsten Henke                                                |
|------------------------|---------------------------------------------------------------|
| TT-Turnier Entwicklung | Tobias Bäuerle<br>Thorsten Henke                              |
| Postweg                | Henke Software<br>Wacholderring 17<br>89182 Bernstadt         |
| Telefon                | 07348 / 94 93 2 93                                            |
| Fax                    | 07348 / 94 93 2 94                                            |
| Internet               | <u>http://www.TTTurnier.de</u><br>http://www.HenkeSoftware.de |
| Email                  | <u>Info@htts.de</u>                                           |
| Stand                  | 04.06.2016                                                    |

![](_page_31_Picture_4.jpeg)